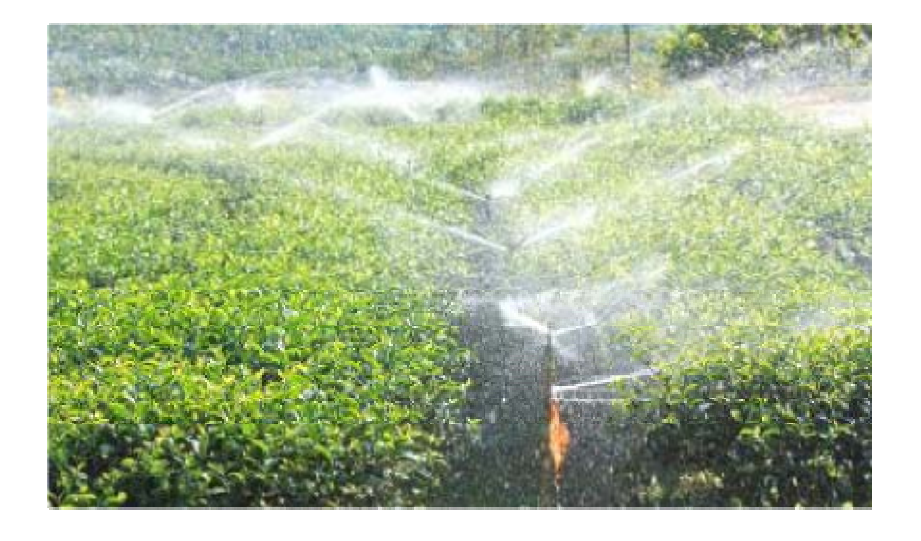

# GUIA DO ATO

## D E C L A R A T Ó R I O

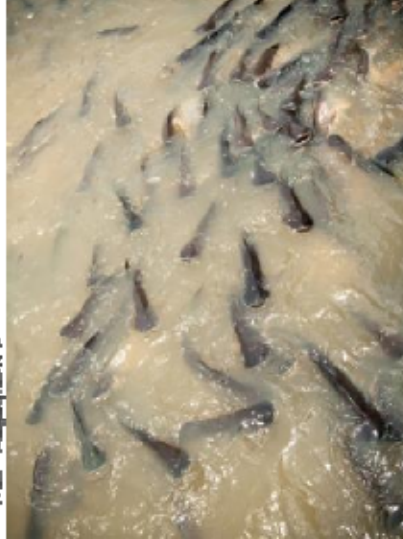

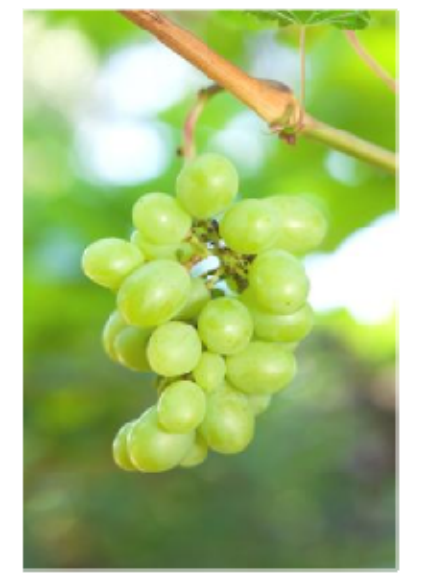

PARA CADASTRO DE USOS DE RECURSOS HÍDRICOS SUPERFICIAIS E SUBTERRÂNEOS PARA USUÁRIOS EURAIS

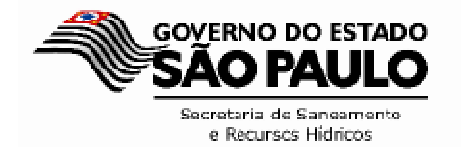

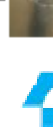

DAEE

#### INDICE

| Tópicos                                                         | Pagina |
|-----------------------------------------------------------------|--------|
| I) O que é o Ato Declaratório                                   | 3      |
| II) Dúvidas Comuns sobre o Ato Declaratório                     | 4      |
| III) Portaria Portaria DAEE 1800, de 27 de junho de 2013 (DOE)  | 7      |
| IV) Sistema do Ato Declaratório                                 | 11     |
| 1)Visão Geral do Portal do Sistema do Ato Declaratório          | 11     |
| 2) Criando acesso ao sistema do Ato Declaratório                | 13     |
| 3) Local do Empreendimento                                      | 14     |
| 4) Usos                                                         | 16     |
| 4.1-a) Usos → Captação Superficial (sem sazonalidade)           | 17     |
| 4.1-b) Usos → Captação Superficial (com sazonalidade)           | 18     |
| 4.2) Usos → Captação Subterrânea                                | 21     |
| 4.3) Usos → Lançamento em Corpo Hídrico Superficial             | 22     |
| 5) Informações Complementares                                   | 24     |
| 6) Entrega da Declaração                                        | 25     |
| 7) Empreendimentos cadastrados                                  | 27     |
| 8) Acesso ao sistema do Ato Declaratório ( "Já sou cadastrado ) | 28     |
| 9) Acesso Restrito – Outras instituições                        | 29     |

#### I) O que é o Ato Declaratório

É um instrumento legal definido na **Portaria DAEE nº 1800/2013**,onde serão cadastrados os usos de recursos hídricos existentes, nos empreendimentos em áreas rurais como fazendas, sítios, etc. Isto permitirá que os usuários iniciem a partir do Ato Declaratório, o processo para obtenção da outorga ou da dispensa de outorga de uso dos recursos hídricos.

#### 1) A quem se destina

Para usuários rurais, que utilizam recursos hídricos superficiais de domínio do Estado (captações/lançamentos de água em rios, córregos,etc ) ou subterrâneos (captações de água, através de poços), para fins de irrigação de culturas agrícolas, aqüicultura, dessedentação de animais,usos sanitários, recreação ou paisagismo, em propriedades localizadas nas zonas rurais.

#### 2) Vantagens

- O usuário que atender a convocação do Ato Declaratório, não será considerado infrator, nos termos da Portaria DAEE nº 1/98, no período de até 2 (dois) anos, a partir da data do cadastro no Ato Declaratório. Neste período o usuário deverá iniciar o processo de regularização ou dispensa de outorga de uso dos recursos hídricos.

- O protocolo de entrega do Ato Declaratório será aceito pelo Banco do Brasil S.A. ou outras instituições financeiras, caso seja um dos requisitos para obtenção do financiamento bancário.

#### 3) Prazo para cadastramento do Ato Declaratório

De 01/07/2013 a 30/06/2015

#### 4) Onde se cadastar:

No site do DAEE: www.daee.sp.gov.br, e clique na figura do "Ato Declaratório"

ATO DECLARATÓRIO PARA CADASTRO E OUTORGA DOS USOS DE RECURSOS HÍDRICOS EM ÁREAS RURAIS

ou no endereço: www.atodeclaratorio.daee.sp.gov.br .

#### II) Dúvidas Comuns sobre o Ato Declaratório

1) Todos os usos dos recursos hídricos dentro do meu empreendimento (sítios, fazendas, etc.) estão regularizados no DAEE. Possuo Portaria DAEE de Outorga de Direito de Uso de Recursos Hídricos em vigência e/ou cadastro de Dispensa de Outorga emitido pelo DAEE. Preciso cadastrar estes usos no Ato Declaratório? RESPOSTA: Não.

2) Uma parte dos usos dos recursos hídricos de meu empreendimento estão regularizados. Preciso cadastrar no Ato Declaratório? Exemplo: Possuo uma Portaria DAEE de Outorga de Direito de Uso vigente de uma captação superficial em um rio, mas no meu sítio há um poço em situação irregular.

**RESPOSTA:** Deve-se declarar somente os usos em situação irregular – no presente exemplo, o poço.

#### 3) Tenho Portarias DAEE de Outorga de uso de recursos hídricos vencidas. Devo cadastrar esses usos no Ato Declaratório?

**RESPOSTA:** Sim, como a Portaria DAEE de Outorga não foi renovada, estes usos estão irregulares. Outra opção é solicitar ao DAEE a regularização dos usos da outorga vencida.

## 4) Possuo uma captação ou lançamento superficial em um rio de domínio da União. Devo me cadastrar no Ato Declaratório?

**RESPOSTA:** Não, exceto nos rios que compõe as Bacias Hidrográficas dos Rios Piracicaba, Capivari e Jundiaí (PCJ). Os usos de recursos hídricos de outras Bacias Hidrográficas de domínio da União deverão ser cadastrados no CNARH – Cadastro Nacional de Usuários de Recursos Hídricos, no sítio da ANA – Agência Nacional de Águas: <u>http://cnarh.ana.gov.br</u>.

## 5) Minha atividade rural está em área arrendada. Quem deve proceder o cadastramento: o arrendatário ou proprietário da área?

**RESPOSTA:** Quem deve se cadastrar é o usuário da água. Neste caso, o arrendatário.

## 6) O Ato Declaratório substitui a Outorga de regularização dos usos de recursos hídricos?

**RESPOSTA:** Não, ou seja, não é um ato de outorga ou dispensa de uso de recursos hídricos. O usuário cadastrado terá prazo de até 2 (dois) anos para iniciar o processo de regularização, contado a partir da data da emissão do protocolo gerado pelo Ato Declaratório.

## 7) Possuo outras propriedades (sítios, fazendas, etc.). Preciso criar um acesso (login) ao Sistema do Ato Declaratório individual, para cada propriedade a ser cadastrada?

**RESPOSTA:** Não. Com um único acesso (login) ao Sistema de Ato Declaratório, é possível cadastrar várias propriedades, mesmo em municípios diferentes, conforme o quadro ilustrativo abaixo:

| Dica<br>Cique no botão "novo c<br>iniciar a nova declaração<br>declaratório | ro ato                      | and states                |
|-----------------------------------------------------------------------------|-----------------------------|---------------------------|
|                                                                             | Empreendimentos Cadastrados |                           |
|                                                                             | Razão Social / Nome         | Situação da<br>Declaração |
|                                                                             | Verduras Natura             |                           |
| Retificar @                                                                 | CNP1 35474836000177         | 🕤 Enviado                 |
| Imprimir Protocolo 🚳                                                        | Barão de Antonina - SP      |                           |
|                                                                             | Couvenue das Verduras       |                           |
| Retificar @                                                                 | CPF 15142543289             | D Enviado                 |
| Imprimir Protocolo 🎯                                                        | Alambari - SP               |                           |
| Visualizae @<br>Betilicae @                                                 | Hostifruti Organicos Ltda   |                           |
|                                                                             | CNP1 77550365000114         | D Enviado                 |
| Imprimir Protocolo                                                          | Aparecida - SP              |                           |

8) Faço parte de uma cooperativa ou associação de agricultores. Com a mesma chave de acesso ao sistema (login), posso cadastrar os empreendimentos (sítios, fazendas, etc.) dos cooperados ou associados?
RESPOSTA: Sim. Pois para cada empreendimento cadastrado é gerado, individualmente, o protocolo de entrega do Ato Declaratório. A figura do item 7 ilustra os vários empreendimentos cadastrados, utilizando o mesmo "login".

#### 9) Com minha chave de acesso (login) ao Sistema do Ato Declaratório, posso cadastrar propriedades que não são da minha responsabilidade, como sítios dos meus vizinhos, parentes, etc.? RESPOSTA: Sim. Resposta idêntica ao item 8.

#### 10) Posso retificar informações do Ato Declaratório já entregue?

**RESPOSTA:** Sim, mas dentro do prazo para cadastramento do Ato Declaratório: entre no Sistema do Ato Declaratório, através do login do usuário, localize o seu empreendimento e clique no link *"Retificar"*.

#### Observação importante:

Ao enviar as informações retificadas para o Sistema do Ato Declaratório, será gerado um novo protocolo de entrega e o protocolo anterior será eliminado.

## 11) Como reimprimir o protocolo de entrega da declaração do Ato Declaratório?

**RESPOSTA:** Entre no Sistema do Ato Declaratório, através do login do usuário, localize o seu empreendimento e clique no link *"Imprimir Protocolo"*.

12) Possuo uma propriedade em área rural para recreação e paisagismo, mas faço uso de recurso hídrico para fim sanitário. Entende-se uso da água para fim sanitário: água potável destinada à ingestão e preparação de alimentos, higiene pessoal, rega de jardins, limpeza de utensílios domésticos, descarga do banheiro, etc.. Tenho que cadastrar a captação no Ato Declaratório?

**RESPOSTA:** Sim. Após o cadastro e no prazo de até 2 (dois) anos, contados a partir da data da emissão do protocolo gerado pelo Ato Declaratório, deverá ser providenciada a sua regularização perante o DAEE.

## 13) Preciso pagar alguma taxa para fazer o cadastramento do Ato Declaratório?

**RESPOSTA:** Não, o cadastramento no Ato Declaratório é gratuito, isento de taxas e emolumentos.

## 14) Preciso contratar um profissional especializado para cadastramento dos usos no Ato Declaratório?

**RESPOSTA:** Não. As informações solicitadas são básicas e o objetivo é o preenchimento rápido e sem complicação, feito pelo próprio usuário. Observe que são poucos os campos de preenchimento obrigatório, indicados por "\*".

## 15) Nosso empreendimento tem mais de um proprietário ou sócio. Quem é o responsável legal a ser informado no Ato Declaratório?

**RESPOSTA:** Em empreendimento com mais de um proprietário, o cadastro poderá ser efetuado por apenas um dos responsáveis, que deverá posteriormente solicitar a regularização dos usos no DAEE.

## 16) Cadastrei o acesso ao sistema do Ato Declaratório, mas não lembro da senha. Como faço para recuperar a senha?

**RESPOSTA:** Da pagina principal, Dentro do quadro "Já sou cadastrado", clique no link " <u>>> Esqueci a senha</u> "

#### 17) Gostaria de esclarecer outras dúvidas que não estão listadas aqui. Onde obtenho outras informações sobre o Ato Declaratório ou ainda sobre procedimentos para dispensa ou obtenção de Outorga?

**RESPOSTA:** Entre em contato com as sedes ou escritórios de apoio das Diretorias de Bacias Hidrográficas do DAEE , onde está localizado o seu empreendimento.

#### III) Portaria DAEE 1800, de 27 de junho de 2013 (DOE)

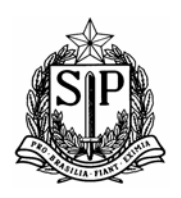

SECRETARIA DE SANEAMENTO E RECURSOS HÍDRICOS DEPARTAMENTO DE ÁGUAS E ENERGIA ELÉTRICA Rua Boa Vista, nº 170 – 11º andar – Tel. 3293-8200 – CEP 01014-000 – São Paulo – SP www.daee.sp.gov.br

#### PORTARIA DAEE nº 1800, de 26 de junho de 2013

#### O SUPERINTENDENTE DO DEPARTAMENTO DE ÁGUAS E ENERGIA ELÉTRICA -

**DAEE**, no uso de suas atribuições legais e com fundamento no artigo 11, incisos I e XVI do Decreto nº 52.636 de 03/02/71, e à vista do Código de Águas, da Lei Federal nº 9.433 de 08/01/97, da Lei nº 7.663 de 30/12/91, do Decreto nº 41.258 de 31/10/96, das Portarias D.A.E.E. nº 717 de 12/12/96 e nº 2.292 de 14/12/06, reti-ratificada em 03/08/12, e ainda em vista da necessidade de conhecer, cadastrar e gerenciar a demanda de usos de água de usuários rurais no Estado de São Paulo; da necessidade de avaliar de forma integrada o contexto de demanda e disponibilidades dos recursos hídricos para as diversas finalidades, assegurando o controle quantitativo e qualitativo da água e o efetivo exercício do direito do acesso a água; da necessidade de compatibilizar procedimentos técnicos e administrativos para controle dos usos dos recursos hídricos superficiais e subterrâneos, de forma a garantir o princípio do uso múltiplo da água;

#### **DETERMINA:**

Art.1°- Ficam aprovados os procedimentos para o cadastramento de usuários rurais de recursos hídricos superficiais e subterrâneos de domínio do Estado de São Paulo, por meio do sistema eletrônico do "Ato Declaratório para Cadastro de Usos de Recursos Hídricos Superficiais e Subterrâneos para Usuários Rurais", disponível no sítio: <u>www.atodeclaratorio.daee.sp.gov.br</u>, na forma prevista nesta Portaria.

**Parágrafo único** – O cadastro permitirá que o DAEE conheça os usos existentes nas propriedades rurais e que os usuários iniciem, a partir do cadastro no Ato Declaratório, o processo para obtenção de outorga ou de dispensa de outorga de recursos hídricos.

#### CAPÍTULO I DO CADASTRAMENTO

**Art.2°-** O sistema do Ato Declaratório ficará disponível para o cadastramento dos usuários, no período de 01/07/2013 a 30/06/2015.

**Art.3°-** Deverão ser cadastrados os seguintes usos de recursos hídricos, existentes em propriedades rurais, sujeitos à outorga nos termos previstos na Portaria DAEE nº 717, de 12/12/96, ou dispensados de outorga, conforme Portaria DAEE nº 2.292, de 14/12/06, retiratificada em 03/08/12:

I – captações superficiais e subterrâneas em corpos de água;
 II – lançamentos de efluentes em corpos hídricos superficiais.

**Parágrafo único -** Novos usos e obras hidráulicas novas e existentes como represas, canalizações e travessias que interfiram nos recursos hídricos, estarão sujeitos aos procedimentos usuais de outorga, não cabendo o cadastramento neste Ato Declaratório.

#### SECRETARIA DE SANEAMENTO E RECURSOS HÍDRICOS

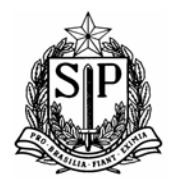

DEPARTAMENTO DE ÁGUAS E ENERGIA ELÉTRICA Rua Boa Vista, nº 170 – 11º andar – Tel. 3293-8200 – CEP 01014-000 – São Paulo – SP

vista, n° 170 – 11° andar – Tel. 3293-8200 – CEP 01014-000 – Sao Paulo www.daee.sp.gov.br

**Art.4°-** Os usuários rurais, deverão acessar o sítio do "**Ato Declaratório para Cadastro de Usos de Recursos Hídricos Superficiais e Subterrâneos para Usuários Rurais**" na internet, conforme o artigo 1º desta Portaria, preencher os dados e ao concluir o envio do cadastro, o sistema emitirá um "Protocolo de envio da Declaração".

#### CAPÍTULO II DAS DEFINIÇÕES

**Art.5°** - Para atendimento das finalidades desta Portaria, serão adotadas as seguintes definições:

ATO DECLARATÓRIO: ação voluntária dos usuários rurais de recursos hídricos do Estado de São Paulo de se cadastrarem no DAEE, por meio dos formulários eletrônicos disponíveis no sítio <u>www.atodeclaratorio.daee.sp.gov.br</u>, no período de 01/07/2013 a 30/06/2015.

USUÁRIO RURAL DE RECURSOS HÍDRICOS: aquele que utiliza recursos hídricos superficiais ou subterrâneos, para fins de irrigação de culturas agrícolas, aqüicultura, dessedentação de animais, uso sanitário em residência ou outras instalações rurais ou uso em recreação e paisagismo em propriedades localizadas em zonas rurais. Excetuam-se aqueles usos, em propriedades, cujo abastecimento e esgotamento sanitário sejam servidos por rede pública ou com finalidades de uso de recursos hídricos diferentes das aqui citados.

CAPTAÇÃO SUPERFICIAL: toda retirada de água, para os fins descritos nesta Portaria, em curso d'água (rios, córregos, etc.), lago, represa, nascente ou tanque escavado em várzea.

LANÇAMENTO EM CORPO HÍDRICO SUPERFICIAL: toda emissão de efluentes líquidos, procedentes dos usos em propriedades rurais ou de captações em curso d'água (rios, córregos, etc.), lago, represa, nascente, tanque escavado em várzea e aqüífero ou quando houver reversão de bacia hidrográfica.

CAPTAÇÃO SUBTERRÂNEA: toda retirada de água de aqüíferos, para os fins descritos nesta Portaria, por meio de poços rasos escavados (cacimbas e cisternas), poços tubulares profundos ou outras instalações de qualquer tipo, com essa finalidade.

OUTORGAS COLETIVAS: aquelas concedidas a grupos de usuários de determinada sub bacia hidrográfica, trecho de rio ou porção de aqüífero, organizados em associações ou cooperativas, atendendo as Normas já estabelecidas pelo DAEE.

PACTO DE ALOCAÇÃO DE ÁGUA: conjunto de ações devidamente articuladas pelo DAEE, com apoio dos Comitês de Bacias Hidrográficas ou outras instituições e entidades, com o objetivo de organizar os diversos usos da água, em um determinado trecho de rio ou porção de aqüífero, com participação na negociação dos usuários, dos órgãos gestores e demais interessados.

Este conjunto de ações poderá resultar em um ato administrativo de outorga de uso compartilhado de recursos hídricos, a ser emitido pelo DAEE. Os Pactos de Alocação de Água ocorrerão mediante a organização dos usuários, a partir de compromissos estabelecidos, observando Norma a ser publicada pelo DAEE sobre o assunto, os princípios da Lei Estadual nº 7.663, de 30/12/91 e o artigo 14 da Lei Estadual nº 9.034 de 27/12/94.

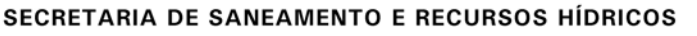

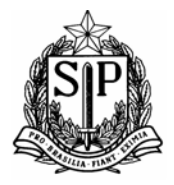

#### DEPARTAMENTO DE ÁGUAS E ENERGIA ELÉTRICA

Rua Boa Vista, nº 170 – 11º andar – Tel. 3293-8200 – CEP 01014-000 – São Paulo – SP www.daee.sp.gov.br

#### CAPÍTULO III

#### DOS PROCEDIMENTOS PARA OBTENÇÃO DE DISPENSA OU DE OUTORGA DE USO DE RECURSOS HÍDRICOS

Art.6º- Após o procedimento citado no artigo 4º desta Portaria, fica estabelecido prazo de até 730 (setecentos e trinta) dias a partir da data da emissão pelo sistema, do "Protocolo de envio da Declaração" para o usuário rural apresentar, nas sedes ou escritórios de apoio das Diretorias de Bacia Hidrográfica do DAEE onde estão inseridos os usos dos recursos hídricos, a documentação referente aos pedidos de dispensa de outorga ou de outorga, dos usos declarados no "Ato Declaratório para Cadastro de Usos de Recursos Hídricos Superficiais e Subterrâneos para Usuários Rurais".

**§ 1º** - A referida documentação deverá atender o disposto nas Portarias DAEE nº 717, de 12/12/96 e nº 2.292 de 14/12/06, reti-ratificada em 03/08/12 e ainda as Instruções Técnicas DPO de 1 a 6, constantes no sítio do DAEE: <u>www.daee.sp.gov.br</u>, item "Outorga".

§ 2º -A emissão das outorgas de direito de uso e das dispensas de outorga, ficarão condicionadas a análise e aprovação da viabilidade técnica, administrativa e jurídica das solicitações e o DAEE poderá optar pela emissão de outorgas individuais, coletivas a grupos de usuários, ou ainda através de Pactos de Alocação de Água, na forma definida no artigo 5º desta Portaria.

**§ 3º** - No período compreendido entre a data da emissão pelo sistema, do "Protocolo de envio da Declaração" e o protocolo dos requerimentos para solicitação de outorga ou dispensa de outorga no DAEE, no prazo previsto no caput deste artigo, o usuário não estará sujeito às penalidades previstas na Portaria DAEE nº 01, de 02/01/98.

**Art.7**°- Os usuários de recursos hídricos de propriedades rurais, que atendam as exigências da Resolução Conjunta SMA/SAA/SJDC-01, de 27/12/11, alterada pelas Resoluções Conjuntas 01 de 23/03/12 e 02 de 14/11/12, ou outra que venha sucede-la, poderão apresentar ao DAEE, quando do pedido de outorga, a Declaração de Conformidade da Atividade Agropecuária em substituição a Licença da Companhia Ambiental do Estado de São Paulo – CETESB, para intervenção em área de preservação permanente – APP ou supressão de vegetação nativa.

#### CAPÍTULO IV DISPOSIÇÕES FINAIS

**Art.8º** - O DAEE poderá solicitar a colaboração dos Comitês de Bacias Hidrográficas com atuação no território do Estado de São Paulo para de forma articulada, estabelecerem diretrizes e procedimentos, nos termos do inciso V do artigo 26, da Lei Estadual nº 7.663, de 30/12/91, para ações que visem à formalização e ao acompanhamento dos compromissos estabelecidos nos Pactos de Alocação de Águas.

**Parágrafo único -** Na bacia hidrográfica em que houver Agência de Bacia, criada segundo a Lei 10.020, de 03/07/98, ou Agência de Água, entidade delegatária para cumprimento de Contrato de Gestão com a Agência Nacional de Águas - ANA, em Comitês de Bacias com rios de domínio da União, o DAEE poderá firmar Termos de Cooperação Técnica com essas agências para o desenvolvimento das ações previstas no caput deste artigo.

**Art.9°** - O usuário rural que tenha usos de recursos hídricos em rios de domínio da União no Estado de São Paulo, poderá se cadastrar para obter outorga no sítio da ANA na internet, no Cadastro Nacional de Usuários de Recursos Hídricos – CNARH, no endereço <u>http://cnarh.ana.gov.br</u>, exceto nos corpos de água localizados nas Bacias dos Rios Piracicaba, Capivari e Jundiaí, onde o DAEE tem delegação para emitir cadastro ou outorga, ou seja, o usuário rural deverá também se cadastrar no Ato Declaratório.

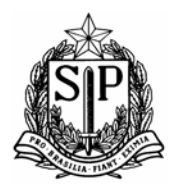

SECRETARIA DE SANEAMENTO E RECURSOS HÍDRICOS

DEPARTAMENTO DE ÁGUAS E ENERGIA ELÉTRICA

Rua Boa Vista, nº 170 – 11º andar – Tel. 3293-8200 – CEP 01014-000 – São Paulo – SP www.daee.sp.gov.br

**Art.10** - O DAEE poderá celebrar Termos de Cooperação Técnica com órgãos, entidades e instituições, para estabelecer procedimentos com vistas a capacitação, participação e apoio de seus técnicos na orientação dos usuários rurais no preenchimento do Ato Declaratório.

Art.11 - Esta Portaria entra em vigor na data de sua publicação.

#### DEPARTAMENTO DE ÁGUAS E ENERGIA ELÉTRICA,

aos de

de 2013

#### ALCEU SEGAMARCHI JUNIOR Superintendente

Publicado no D.O.E de / / 2013

#### IV) Sistema do Ato Declaratório

#### 1)Visão Geral do Portal do Sistema do Ato Declaratório

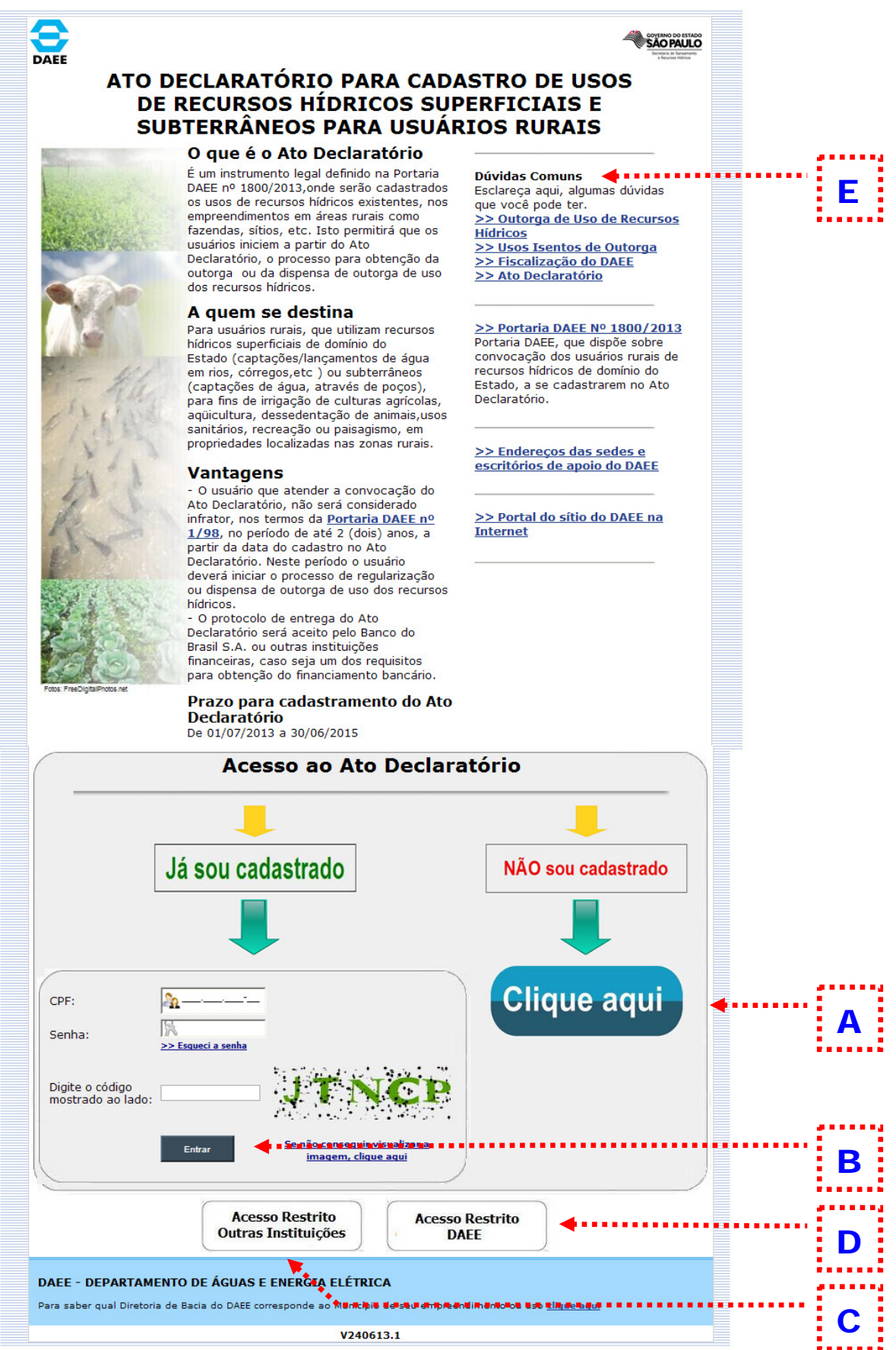

#### Criação de login de acesso ao sistema do Ato Declaratório

Antes de iniciar o 1º. Cadastramento, o usuário deverá criar um login de acesso.

#### B Acesso ao Sistema do Ato Declaratório

O acesso do usuário se dará através do nº do CPF e a respectiva senha, definida em A.

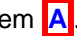

#### C Acesso Restrito – Outras Instituições

A partir do código do "Protocolo de envio da Declaração" pode se verificar a sua autencidade. Pode ser utilizado pelo DAEE, e outras instituições (como Banco do Brasil), para consulta da autenticidade do Protocolo apresentado.

#### D

Α

#### Acesso Restrito – DAEE

Informações sobre o andamento dos cadastros do Ato Declaratório a ser acessado exclusivamente pelos profissionais do DAEE.

#### Ε **Dúvidas Comuns**

Informações sobre o Ato Declaratório e Outorgas e Dispensa de Outorga de usos de recursos hídricos.

#### 2) Criando acesso ao sistema do Ato Declaratório

| DAEE R                                                                                                    | ATO DECLARATÓRIO PARA CADASTRO DE USOS DE<br>ECURSOS HÍDRICOS SUPERFICIAIS E SUBTERRÂNEOS<br>PARA USUÁRIOS RURAIS | GOVERNO DO ESTADO<br>SÃO PAULO<br>Servitar de Savamento<br>e Recurso Hórca |  |  |
|----------------------------------------------------------------------------------------------------|----------------------------------------------------------------------------------------------------|----------------------------------------------------------------------------|--|--|
|                                                                                                    | Criando o acesso ao sistema do Ato Declaratório                                                                   |                                                                            |  |  |
| CPF:<br>Nome Completo:<br>e-mail:<br>Redigite o e-mail:<br>Senha:                                                                                                    |                                                                                                    | 6<br>6<br>6                                                                |  |  |
| Redigite a sepha:                                                                                                    |                                                                                                    |                                                                            |  |  |
| Dbservações importantes:<br>A senha do responsável pelas informações é pessoal, não devendo ser informada a terceiros. Os dados cadastrais são confidenciais.<br>O acesso ao sistema do Ato Declaratório se dará pelo número do CPF e a respectiva senha.<br>Uma vez criado o acesso ao sistema do Ato Declaratório, o usuário poderá cadastrar mais de um empreendimento, com a mesma<br>thave de acesso ao sistema do Ato Declaratório ( login ).<br>Criar Cancelar |                                                                                                    |                                                                            |  |  |
| DAEE - DEPARTAMENTO DE ÁGUAS E ENERGIA ELÉTRICA                                                                                                    |                                                                                                    |                                                                            |  |  |
| Para saber qual Di                                                                                                    | iretoria de Bacia do DAEE corresponde ao Município de seu empreendimento ou uso <u>clique aqui</u>                |                                                                            |  |  |

#### 2.1) Mensagens de erro, no caso de preenchimento incorreto: a)Não preenchimento de campos obrigatório

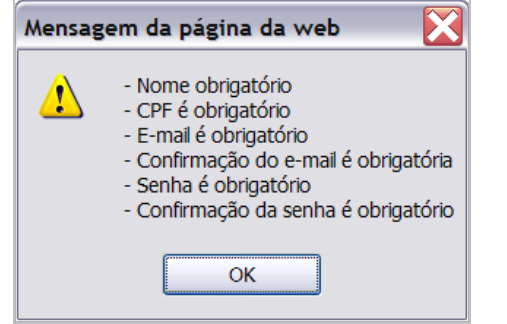

#### b) Inserção de nº de CPF inválido e caracter diferente nos campos para redigitar

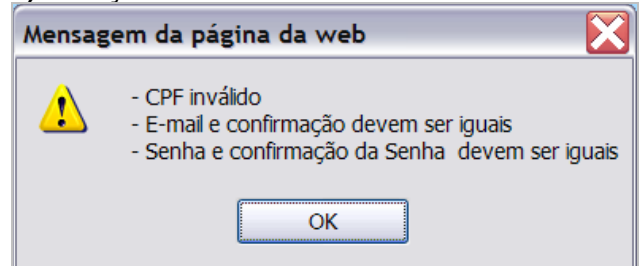

#### c) Nº do CPF já cadastrado.

| Mensag | gem da página da web 🛛 🔀                                                                                                    |
|--------|----------------------------------------------------------------------------------------------------|
| 1      | Não foi possível efetuar a operação solicitada pois os dado(s) abaixo listado(s) não são válidos:<br>- Já existe um representante cadastrado com este CPF<br>OK |

|                                                                                                    | TO DECLARATÓRIO PARA CADASTRO DE USOS DE<br>URSOS HÍDRICOS SUPERFICIAIS E SUBTERRÂNEOS<br>PARA USUÁRIOS RURAIS                                                                                                    |
|----------------------------------------------------------------------------------------------------|----------------------------------------------------------------------------------------------------|
| Dica de Pro<br>- Nesta tela serão cas<br>sobre o local na qual<br>empreendimento e sã<br>recursos hídricos suj<br>definidos na Portaria<br>cadastro, conforme a<br>2.292/06, reti-ratific.<br>Entende-se a palavra<br>como fazendas, sítios<br>unifamiliares ou pequ<br>populacionais em áre:<br>- Somente os campos | enchimento<br>dastradas informações<br>está situado o<br>o utilizados os<br>aitos à outorga,<br>DAEE nº 717/96 ou<br>Portaria DAEE nº<br>ada em 03/08/12.<br>"empreendimento",<br>, residências<br>enos núcleos<br>as rurais.<br>si indicados por ' * ', |
| sao de preenchimento                                                                                                    | - obrigatorio.                                                                                                    |
|                                                                                                    | Empreendimento                                                                                                    |
| Tipo Documento: [<br>Razão Social : [<br>Nome Fantacia: [                                                                                                    | CNPJ 💌 * 🕜 Número: * 🚱 Número do CCIR: 🔗 🖓                                                                                                    |
| Atividade do Usuário:                                                                                                    | Selecione                                                                                                    |
| L                                                                                                    |                                                                                                    |
|                                                                                                    | Responsável Legal                                                                                                    |
| Responsável Legal:                                                                                                    | * CPF: * 🚱                                                                                                    |
| E-mail:                                                                                                    |                                                                                                    |
|                                                                                                    | Endoraça da Correctiondância                                                                                                    |
|                                                                                                    | Endereço de Correspondencia                                                                                                    |
| Logradouro:                                                                                                    | (Máximo 40 caracteres) * 🕜                                                                                                    |
| Bairro/Distrito:                                                                                                    | * CEP:                                                                                                    |
| UF:                                                                                                    | SP 💌 * 🕜                                                                                                    |
| Municipio:                                                                                                    | Selecionar M * 0                                                                                                    |
| Fax:                                                                                                    | Ramal:                                                                                                    |
| Caixa Postal:                                                                                                    |                                                                                                    |
|                                                                                                    | Endereço do empreendimento é o mesmo que o endereço de correspondência ?<br>O Sim                                                                                                    |
|                                                                                                    | Endereço do Empreendmento                                                                                                    |
| Logradouro:                                                                                                    |                                                                                                    |
| Bairro:                                                                                                    | CEP:                                                                                                    |
| UF:                                                                                                    | SP 💓 *                                                                                                    |
| Distrito:                                                                                                    | Selectoner                                                                                                    |
| DBH:                                                                                                    |                                                                                                    |
| Fone:                                                                                                    | Ramal: 0                                                                                                    |
| Caixa Postal:                                                                                                    | Ramal:                                                                                                    |
|                                                                                                    | * Campos Obrigatórios                                                                                                    |
|                                                                                                    | Sair Prosseguir>>                                                                                                    |
| DAEE - DEPARTAM                                                                                                    | ENTO DE ÁGUAS E ENERGIA ELÉTRICA                                                                                                    |

## 3.1) Mensagens de erro, no caso de preenchimento incorreto:a) Não preenchimento de campos obrigatório

|   | <ul> <li>Campo obrigatório: Número do documento</li> </ul>                   |
|---|------------------------------------------------------------------------------|
| • | <ul> <li>Campo obrigatório: Razão Social / Nome da Propriedade</li> </ul>    |
|   | - Campo obrigatório: Atividade do Usuário                                    |
|   | - Campo obrigatório: Responsável Legal                                       |
|   | <ul> <li>Campo obrigatório: CPF do Responsável Legal</li> </ul>              |
|   | - Campo obrigatório: Logradouro do endereço de correspondência               |
|   | <ul> <li>Campo obrigatório: Bairro do endereço de correspondência</li> </ul> |
|   | - Campo obrigatório: Município do correspondência                            |
|   | - Campo obrigatório: DDD do telefone do endereço de correspondência          |
|   | - Campo obrigatório: Telefone do endereço de correspondência                 |
|   | - Campo obrigatório: Município do empreendimento                             |
|   |                                                                              |
|   | OK                                                                           |

b) nº do CNPJ / CPF do empreendimento e o nº do CPF do responsável legal incorreto, email com preenchimento incorreto (falta @ ou .xxx, no final do endereço do e-mail)

| Mensag   | em da página da web                                                                                                    |        |
|----------|----------------------------------------------------------------------------------------------------|--------|
| <u>.</u> | - CNPJ do Empreendimento inválido<br>- CPF do Responsável Legal inválido<br>- Preenchimento incorreto: E-mail do Responsável Legal | in a s |
|          | OK                                                                                                    |        |

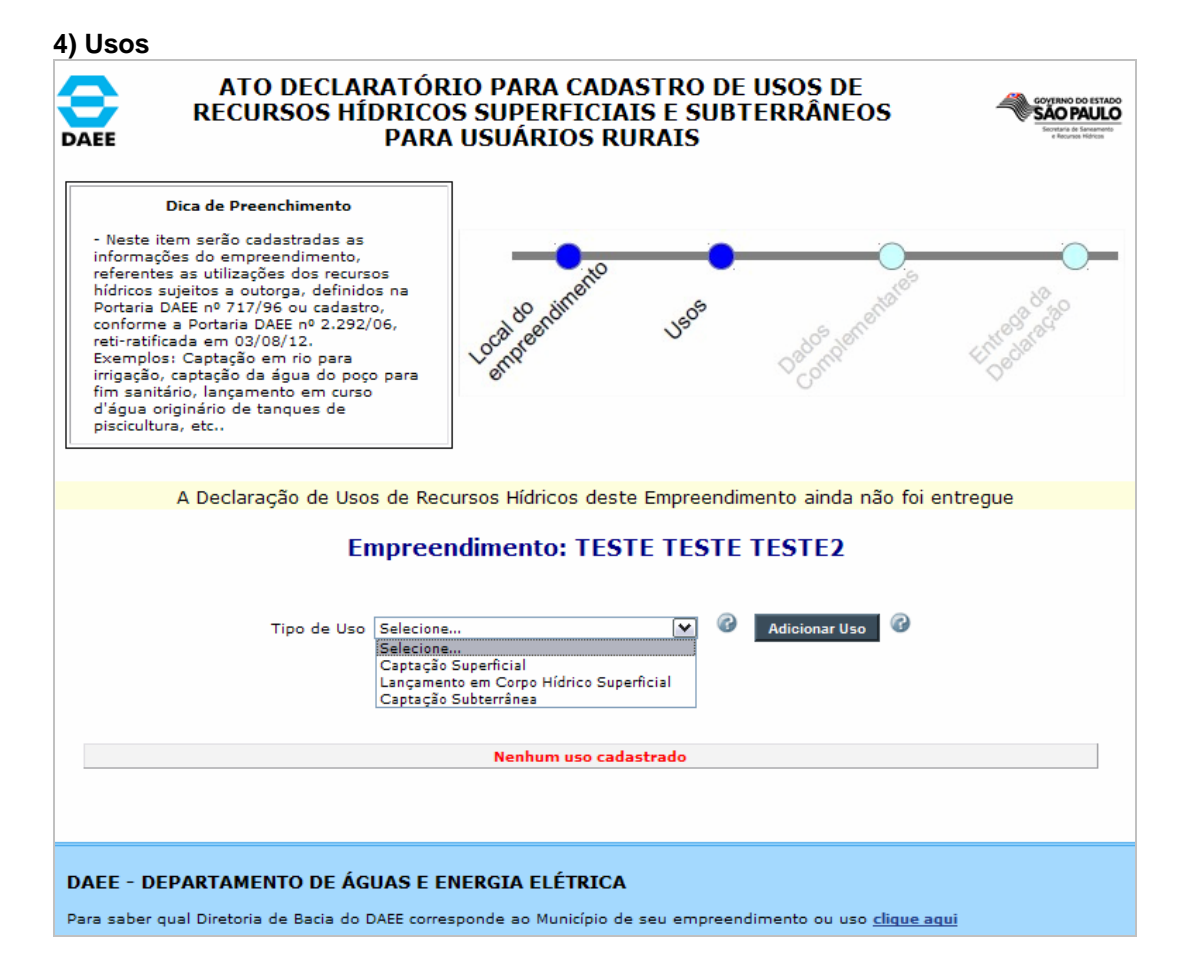

| ATO DECLARATÓRI<br>RECURSOS HÍDRICOS<br>DAEE PARA                                                                                                    | O PARA CADASTRO DE USOS DE<br>S SUPERFICIAIS E SUBTERRÂNEOS<br>USUÁRIOS RURAIS | 4                             | соудино во етлаю<br><b>SACO PALLO</b><br>Вобита в балание<br>« Касне Ибиха                |
|----------------------------------------------------------------------------------------------------|--------------------------------------------------------------------------------|-------------------------------|-------------------------------------------------------------------------------------------|
| Dica de Preenchimento                                                                                                    |                                                                                |                               |                                                                                           |
| <ul> <li>Neste item serão cadastradas as<br/>informações do empreendimento,<br/>referentes a um ponto de captação de<br/>águas superficiais (rios, lagos naturais,<br/>represas, etc.), sujeitos a outorga,<br/>definidos na Portaria DAEE nº 717/96 ou<br/>cadastro, conforme a Portaria DAEE nº<br/>2.292/06, reti-ratificada em 03/08/12.</li> </ul> | Local do normanio Usos Destas de condenanciales                                | Entreco                       | B CO AND                                                                                  |
| <ul> <li>Somente os campos indicados por ' * ',<br/>são de preenchimento obrigatório.</li> </ul>                                                                                                    |                                                                                |                               |                                                                                           |
| A Declaração de Usos de Recu                                                                                                    | rsos Hídricos deste Empreendimento ainda não foi er                            | tregue                        |                                                                                           |
| Empree                                                                                                    | endimento: Sitio Santa Joana                                                   |                               |                                                                                           |
|                                                                                                    | Características do Uso                                                         |                               |                                                                                           |
| Tipo de Uso: Captação Superficial                                                                                                    |                                                                                |                               |                                                                                           |
| Coord                                                                                                    | lenadas do ponto da captação                                                   |                               |                                                                                           |
| UTM Leste (km): UTM Norte (km):<br>Meridiano Central:                                                                                                    | : 🕜                                                                            |                               |                                                                                           |
|                                                                                                    | Captação Superficial                                                           |                               | Selecionar<br>Curso d'áqua                                                                |
| Nome do Curso D'Água:<br>Origem da Captação: Selecionar                                                                                                    | × @* @                                                                         |                               | Lagoa natural<br>Represa<br>Tanque escavado em várzea<br>Outros (especificar)<br>Nascente |
|                                                                                                    | Vazão Prevista                                                                 |                               |                                                                                           |
| Existe Si                                                                                                    | azonalidade: 🔵 Sim 🖲 Não 🚱                                                     |                               |                                                                                           |
| Vazão Prevista (m3/h): *                                                                                                    | Horas por dia: * Dias por mês: *                                               | G                             |                                                                                           |
|                                                                                                    | Finalidades                                                                    |                               |                                                                                           |
| O uso pode ter mais de uma fir                                                                                                    | nalidade. A soma das finalidades deve tota<br>Finalidade: Selecionar           | alizar :                      | 100%.<br>*                                                                                |
|                                                                                                    | Porcentagem do Uso (%): 📃 * 🙆 📐                                                |                               |                                                                                           |
|                                                                                                    | Incluir                                                                        | Sele<br>Aqui<br>Dess<br>Irriq | cionar<br>cultura<br>sedentação de animais<br>ação                                        |
|                                                                                                    |                                                                                | Outr                          | os (especificar)                                                                          |

#### 4.1-b) Usos → Captação Superficial (com sazonalidade)

| Dica de Preenchiment                                                                                                    | :0                                                                    |                                    |                                |
|----------------------------------------------------------------------------------------------------|-----------------------------------------------------------------------|------------------------------------|--------------------------------|
| <ul> <li>Neste item serão cadastradas<br/>informações do empreendiment<br/>referentes a um ponto de capta<br/>águas superficiais (rios, lagos n<br/>represas, etc.), sujeitos a outoro<br/>definidos na Portaria DAEE nº 71<br/>cadastro, conforme a Portaria D/<br/>2.292/06, reti-ratificada em 03/1</li> </ul> | as<br>o,<br>ção de<br>aturais,<br>ja,<br>.7/96 ou<br>AEE nº<br>08/12. | usos Usos                          | Dedos protestatios Entreoladas |
| <ul> <li>Somente os campos indicados<br/>são de preenchimento obrigatór</li> </ul>                                                                                                    | por'*',<br>io.                                                        |                                    |                                |
| A Declaração de I                                                                                                    | Usos de Recursos Hídrico                                              | <mark>os deste Empreendim</mark> e | ento ainda não foi entregue    |
|                                                                                                    | Empreendiment                                                         | to: Sitio Santa J                  | oana                           |
|                                                                                                    | Caracter                                                              | ísticas do Uso                     |                                |
| Tipo de Uso: Captação S                                                                                                    | Superficial                                                           |                                    |                                |
|                                                                                                    | Coordenadas d                                                         | o ponto da capta                   | ção                            |
| UTM Leste (km):                                                                                                    | JTM Norte (km):                                                       | Ø                                  |                                |
| Meridiano Central: 🖲 45 🔘 5                                                                                                    | 1                                                                     |                                    |                                |
|                                                                                                    | Captaçã                                                               | io Superficial                     |                                |
| Nome do Curso D'Água:                                                                                                    |                                                                       |                                    | * 🚱                            |
| Origem da Captação: S                                                                                                    | elecionar 💌 🤊                                                         | * 🕜                                |                                |
|                                                                                                    | Vazã                                                                  | o Prevista                         |                                |
|                                                                                                    | Existe Sazonalidade:                                                  | ®sim ○ <sub>Não</sub> ở            |                                |
| Mês                                                                                                    | Vazão (m3/h)                                                          | Horas por dia                      | Dias por mês 🕜                 |
| Janeiro<br>Fevereiro                                                                                                    |                                                                       |                                    |                                |
| Março                                                                                                    |                                                                       |                                    |                                |
| Abril                                                                                                    |                                                                       |                                    |                                |
| Maio<br>Junho                                                                                                    |                                                                       |                                    |                                |
| Julho                                                                                                    |                                                                       |                                    |                                |
| Agosto                                                                                                    |                                                                       |                                    |                                |
| Setembro                                                                                                    |                                                                       |                                    |                                |
| Novembro                                                                                                    |                                                                       |                                    |                                |
| Dezembro                                                                                                    |                                                                       |                                    |                                |
|                                                                                                    | Ein                                                                   | alidades                           |                                |
|                                                                                                    | 1.116                                                                 |                                    | Percentual                     |
|                                                                                                    | Descrição da                                                          | Finalidade                         |                                |
| <u>Editar</u> Irrigação                                                                                                    | Descrição da                                                          | Finalidade                         | 100,00                         |

#### 4.1.1) Coordenadas do ponto de captação:

a) Tool tip dos campos "UTM Leste (Km)" e "UTM Norte (Km)":

#### ATENÇÃO:

#### É IMPORTANTE O PREENCHIMENTO DESTES CAMPOS.

#### Dicas: Como obter as coordenadas UTM:

#### 1) Aparelho GPS :

- O aparelho deve estar previamente configurado para:
- Sistema de coordenadas: UTM
- Datum: NGS84
- Unidade Métrica: Km.

• Posicionar o GPS, do ponto onde é feita a <u>captação em rio, lago, etc</u>. e anote as coordenadas e o meridiano central ou fuso indicado (veja a "ajuda" do campo "Meridiano Central")

#### 2) Programa "Google Earth™":

• O programa deve estar configurado previamente para leitura em coordenadas UTM (menú "Ferramentas" --> aba "Visualização em 3D" --> quadro "mostrar lat/long": deve estar setado na opção "Universal Transversa de Mercator".

• Na coluna a esquerda, no campo "search", digite nome da rua, município e o Estado ou somente o nome do município e o Estado. Ex.: Rua B, Campinas, São Paulo. Clique no botão "pesquisar".

• Será mostrado a imagem do local. Tente localizar a sua propriedade, através de alguma referencia como uma estrada próxima, um galpão ou lago nas vizinhanças.

• Localize e posicione o cursor sobre o ponto onde é feita a <u>captação em rio, lago, etc.</u> e anote as coordenadas e o fuso indicado na tela inferior do programa. O valor informado estará em metros. Divida por 1000, para converter para Km.

#### Ex.: 23K 210750 92 m E 7657509 59 m S

- Fuso: 23 (veja a "ajuda" do campo "Meridiano Central")

- UTM Leste: 210.750,92 m. --> 210,75 Km.
- UTM Norte: 7.657.509,59 m. --> 7.657,51 Km.

#### 3) DAEE

- Entre em contato com as sedes ou escritórios de apoio das Diretorias de Bacias Hidrográficas do DAEE, onde está localizado o seu empreendimento.

b) Tool tip do campo "Meridiano Central"

#### ATENÇÃO:

#### É IMPORTANTE O PREENCHIMENTO DESTES CAMPOS.

• Referente a coordenada UTM informado nos campos anteriores.

• Caso o valor medido esteja no formato de **fuso**, fazer a seguinte conversão para **Meridiano Central (MC):** 

- Fuso: 22 --> MC: 51

- Fuso: 23 --> MC: 45

c) Tool Tip dos "campos finalidades"

Se um ponto de captação possuir uma única finalidade, o percentual de utilização informado será 100%. Exemplo: O uso da captação é destinado exclusivamente para irrigação

Havendo mais de uma finalidade, informar a porcentagem da vazão utilizada.
Exemplo:O uso da captação é distribuído da seguinte forma: 80% da água captada é destinado a irrigação e 20% para dessedentação de animais.
A somatória das percentuais deverá indicar 100% para permitir a gravação dos dados declarados.

Guia de Orientação - Sistema de Ato Declaratório - DAEE: 04/07/2013

#### 4.1.2) Mensagens de erro, no caso de preenchimento incorreto:

#### a) Não preenchimento de campos obrigatório Mensagem da página da web

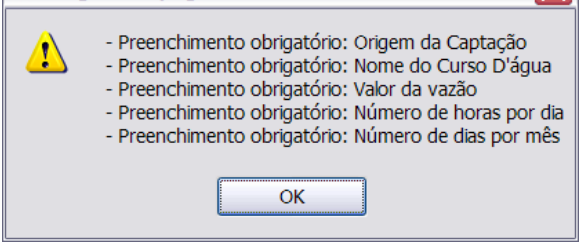

#### b) Valores inválidos das coordenadas UTM e o nº de horas/dia e dias/mes

| Mensag | gem da página da web 🛛 🔀                                                                                                    |
|--------|----------------------------------------------------------------------------------------------------|
| 1      | <ul> <li>Formato inválido: Coordenada UTM Leste</li> <li>Formato inválido: Coordenada UTM Norte</li> <li>Preenchimento incorreto: Vazão - Número de horas por dia deve estar entre 0,30 e 24</li> <li>Preenchimento incorreto: Vazão - Número de dias por mês deve estar entre 1 e 30</li> </ul> |

#### c) Especifico: sazonalidade: SIM

Deixar em branco os campos dos respectivos meses em que não há captação., caso seja inserido o valor "0" (zero), será mostrado a mensagem abaixo:

| Mensag | em da página da web 🔀                                                                                                    |
|--------|----------------------------------------------------------------------------------------------------|
| !      | <ul> <li>Preenchimento incorreto: Sazonalidade Maio - Número de horas por dia deve estar entre 0,30 e 24</li> <li>Preenchimento incorreto: Sazonalidade Maio - Número de dias por mês deve estar entre 1 e 31</li> </ul> |

#### 4.2) Usos → Captação Subterrânea

| ATO DECLARATÓRI<br>RECURSOS HÍDRICOS<br>DAEE PARA                                                                                                    | IO PARA CADASTRO DE USOS DE<br>S SUPERFICIAIS E SUBTERRÂNEOS<br>USUÁRIOS RURAIS                                    | CONTINUO DO ESTADO<br>DE CONTINUO DO ESTADO<br>DE |
|----------------------------------------------------------------------------------------------------|----------------------------------------------------------------------------------------------------|----------------------------------------------------------------------------------------------------|
| Dica de Preenchimento<br>- Neste item serão cadastradas as<br>informações do empreendimento,<br>referentes a um ponto de captação de<br>águas subterrâneas através de poços<br>tubulares profundos, cacimba ou cisterna,<br>sujeitos a outorga, definidos na Portaria<br>DAEE nº 717/96 ou cadastro, conforme a<br>Portaria DAEE nº 2.292/06,reti-ratificada em<br>03/08/12. | Local do endimento USOS Dados nomenciados                                                                          | Jacob actao                                                                                                    |
| são de preenchimento obrigatório.                                                                                                    |                                                                                                    |                                                                                                    |
| A Declaração de Usos de Recu                                                                                                    | irsos Hídricos deste Empreendimento ainda não foi entregu                                                          | e e                                                                                                    |
| Empre                                                                                                    | endimento: Sitio Santa Joana                                                                                       |                                                                                                    |
|                                                                                                    | Características do Uso                                                                                             | Delecionar.                                                                                                    |
| Tipo de Uso: Captação Subterrânea                                                                                                    | denadas do nonto da cantação                                                                                       | Selecionar<br>Selecionar<br>Bauru-Adamantina<br>Bauru-Caiuá<br>Bauru-Marília<br>Bauru-Santo Anastácio                                                                                                    |
| UTM Leste (km): UTM Norte (km)<br>Meridiano Central: (i) 45 () 51                                                                                                    | : @                                                                                                    | Cenozoico-Litorâneo<br>Cenozoico-Quaternário<br>Cenozoico-São Paulo<br>Cenozoico-Taubaté<br>Cristalino<br>Furnas<br>Guarani-Botucatu                                                                                                    |
|                                                                                                    | Captação Subterrânea                                                                                               | Guarani-Piramboia<br>Passa Dois-Corumbataí                                                                                                    |
| Aquífero: Selecionar<br>Origem da Captação: Selecionar                                                                                                    |                                                                                                    | Passa Dois-Teresina<br>Serra Geral<br>Tubarão-Aquidauana<br>Tubarão-Itararé<br>Tubarão-Tatuí                                                                                                    |
|                                                                                                    | Vazão Prevista                                                                                                    | Selecionar                                                                                                    |
| Existe S                                                                                                    | azonalidade: 🔿 Sim 🖲 Não 🥝                                                                                         | Poço profundo<br>Poço cisterna/cacimba<br>Outros (especificar)                                                                                                    |
| Vazão Prevista (m3/h): *                                                                                                    | Horas por dia: * Dias por mês: * 🕜                                                                                 |                                                                                                    |
|                                                                                                    | Finalidades                                                                                                    |                                                                                                    |
| O uso pode ter mais de uma fi                                                                                                    | nalidade. A soma das finalidades deve totaliza<br>Finalidade: Selecionar<br>Porcentagem do Uso (%): * @<br>Incluir | Ir 100%.<br>✓ *<br>Selecionar                                                                                                    |
|                                                                                                    | Cancelar                                                                                                    | )essedentação de animais<br>rrigação<br>Dutros (especificar)<br>Sanitário                                                                                                    |

| 4.3) Usos → Lançamento em Corpo F<br>ATO DECLARATÓRI<br>RECURSOS HÍDRICOS<br>DAEE PARA                                                                                                    | IORICO SUPERICIAI<br>IO PARA CADASTRO DE USOS DE<br>S SUPERFICIAIS E SUBTERRÂNEOS<br>USUÁRIOS RURAIS                                     | COVERNO DO ESTADO<br>SÃO PAULO<br>Social e Securito<br>Aurore Neleco                           |
|----------------------------------------------------------------------------------------------------|----------------------------------------------------------------------------------------------------|------------------------------------------------------------------------------------------------|
| Dica de Preenchimento<br>- Neste item serão cadastradas as<br>informações do empreendimento,<br>referentes a um ponto de lançamento de<br>efluentes em recursos hídricos superficiais<br>(rios, lagos naturais, represas, etc.),<br>sujeitos a outorga, definidos na Portaria<br>DAEE nº 717/96 ou cadastro, conforme a<br>Portaria DAEE nº 2.292/06, reti-ratificada<br>em 03/08/12.<br>- Somente os campos indicados por ' * ',<br>são de preenchimento obrigatório. | Local do andimento Usos Dedos notementales                                                                                               | Intrasta da da da da da da da da da da da da da                                                |
| A Declaração de Usos de Recu                                                                                                    | irsos Hídricos deste Empreendimento ainda não foi entreg                                                                                 | gue                                                                                            |
| Empre                                                                                                    | endimento: Sitio Santa Joana                                                                                                    |                                                                                                |
|                                                                                                    | Características do Uso                                                                                                    |                                                                                                |
| Tipo de Uso: Lançamento em Corpo Híd                                                                                                    | drico Superficial                                                                                                    |                                                                                                |
| Coorde                                                                                                    | enadas do ponto de lançamento                                                                                                    |                                                                                                |
| UTM Leste (km): UTM Norte (km)<br>Meridiano Central:                                                                                                    | : 🕜                                                                                                    |                                                                                                |
| Lançame                                                                                                    | ento em Corpo Hídrico Superficial                                                                                                    | Selecionar<br>Curso d'áqua                                                                     |
| Nome do Curso D'Água:<br>Destino do Lançamento: Selecionar                                                                                                    | * @*                                                                                                    | Lagoa natural<br>- Represa<br>Tanque escavado em várzea<br>Outros (especificar)<br>Nascente    |
|                                                                                                    | Vazão Prevista                                                                                                    |                                                                                                |
| Existe S                                                                                                    | azonalidade: 🔘 <sub>Sim</sub> 💿 <sub>Não</sub> 🥝                                                                                         |                                                                                                |
| Vazão Prevista (m3/h): *                                                                                                    | * Horas por dia: 🔹 * Dias por mês: 🔹 * 🕜                                                                                                 |                                                                                                |
|                                                                                                    | Finalidades                                                                                                    |                                                                                                |
| O uso pode ter mais de uma fir                                                                                                    | nalidade. A soma das finalidades deve totaliz<br>Finalidade: Selecionar<br>Porcentagem do Uso (%): * ? * ? * ? * ? * ? * ? * ? * ? * ? * | ar 100%.  *  elecionar quicultura essedentação de animais rigação utros (especificar) apitário |
|                                                                                                    | Cancelar                                                                                                    |                                                                                                |

#### 4.4) Usos (após o cadastramento)

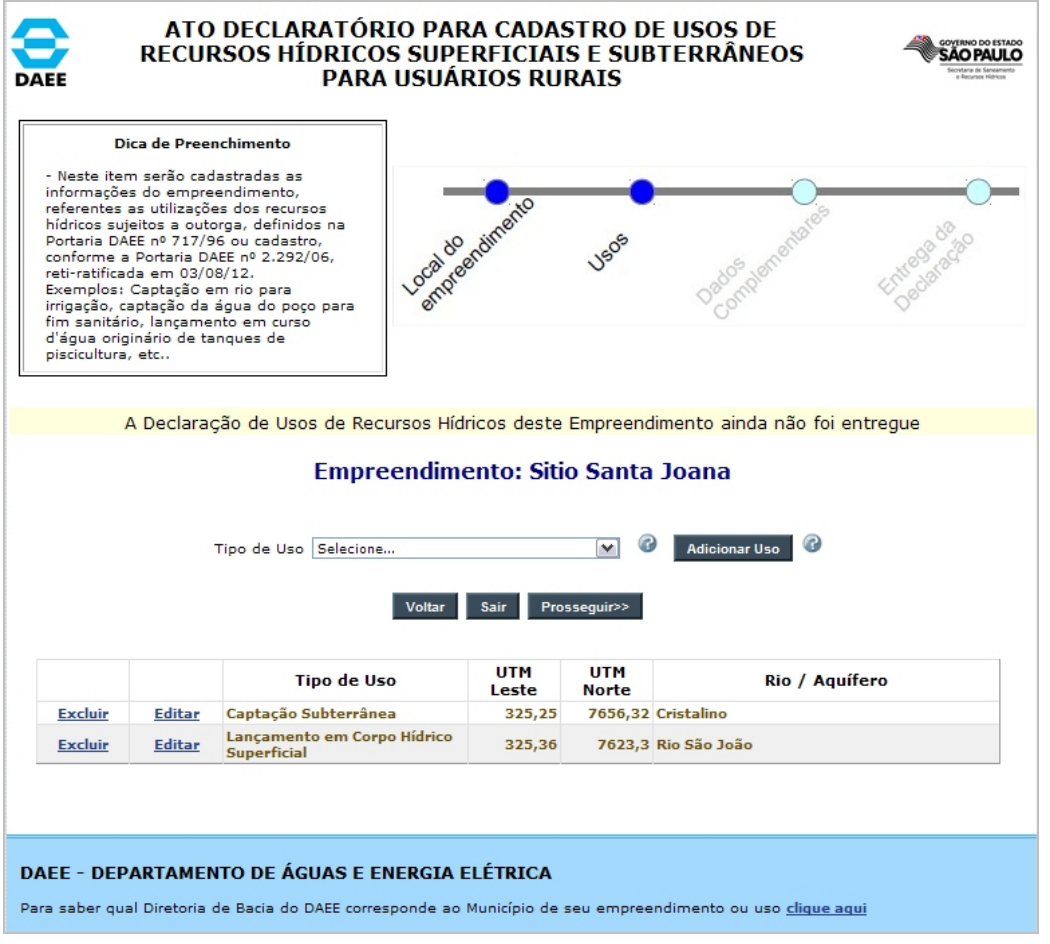

#### 5) Informações Complementares

| ATO DECLARATÓRIO PARA CADASTRO DE USOS DE<br>RECURSOS HÍDRICOS SUPERFICIAIS E SUBTERRÂNEOS<br>PARA USUÁRIOS RURAIS                                                                                                    |                                         |  |  |  |  |
|----------------------------------------------------------------------------------------------------|-----------------------------------------|--|--|--|--|
| Dica de Preenchimento<br>- Neste item são informadas outras formas de<br>captações e lançamentos que não são feitas<br>diretamente em corpos d'água. Também são<br>inseridos detalhes das finalidades dos usos da<br>água, informados no item "Usos", no local do<br>empreendimento. | Usos Dados patore datas                 |  |  |  |  |
| A Declaração de Usos de Recursos Hídricos dest                                                                                                    | e Empreendimento ainda não foi entregue |  |  |  |  |
| Empreendimento: Si                                                                                                    | tio Santa Joana                         |  |  |  |  |
| Outras Fontes de Água para l                                                                                                    | Jso no Empreendimento                   |  |  |  |  |
| Rede Pública (m3/ano):<br>Fornecimento por Caminhão Pipa (m3/ano):                                                                                                    | 9<br>9                                  |  |  |  |  |
| Outra (m3/ano):                                                                                                    | <b>@</b>                                |  |  |  |  |
| Descrição (da opção "Outra"):                                                                                                    | · @                                     |  |  |  |  |
| Resta(                                                                                                    | m) 100 caractere(s)                     |  |  |  |  |
| Outros Locais do Lancamonto do E                                                                                                    | fluentes no Emproondimente              |  |  |  |  |
| Outros Locais de Lançamento de E                                                                                                    | nuentes no Empreendimento               |  |  |  |  |
| Rede Pública (m3/ano):                                                                                                    | <b>@</b>                                |  |  |  |  |
| Solo (m3/ano):                                                                                                    | <b>3</b>                                |  |  |  |  |
| Fossa Séptica (m3/ano):                                                                                                    | <b>0</b>                                |  |  |  |  |
| Outra (m3/ano):                                                                                                    |                                         |  |  |  |  |
| Descrição (da opção "Outra"):<br>Resta(                                                                                                    | m) 100 caractere(s)                     |  |  |  |  |
| Culturas (a serem                                                                                                    | ) irrinadas 🕜                           |  |  |  |  |
| Descrição:<br>Ø Adicionar                                                                                                    | Área total irrigada: ha 🥝               |  |  |  |  |
|                                                                                                    |                                         |  |  |  |  |
| Aquicultur                                                                                                    | a 🗸                                     |  |  |  |  |
| Piscicultura Ranicultura Outros:                                                                                                    | Área total ocupada: ha 🎯                |  |  |  |  |
| Dessedentação de                                                                                                    | e animais 🕜                             |  |  |  |  |
| Tipos de Criação<br>Pecuária Suinocultura Avicultura Outros:                                                                                                    | Área total ocupada: ha 🕝                |  |  |  |  |
| Voltar Sair                                                                                                    | Prosseguir>>                            |  |  |  |  |

#### 6) Entrega da Declaração 6.1) Antes do envio:

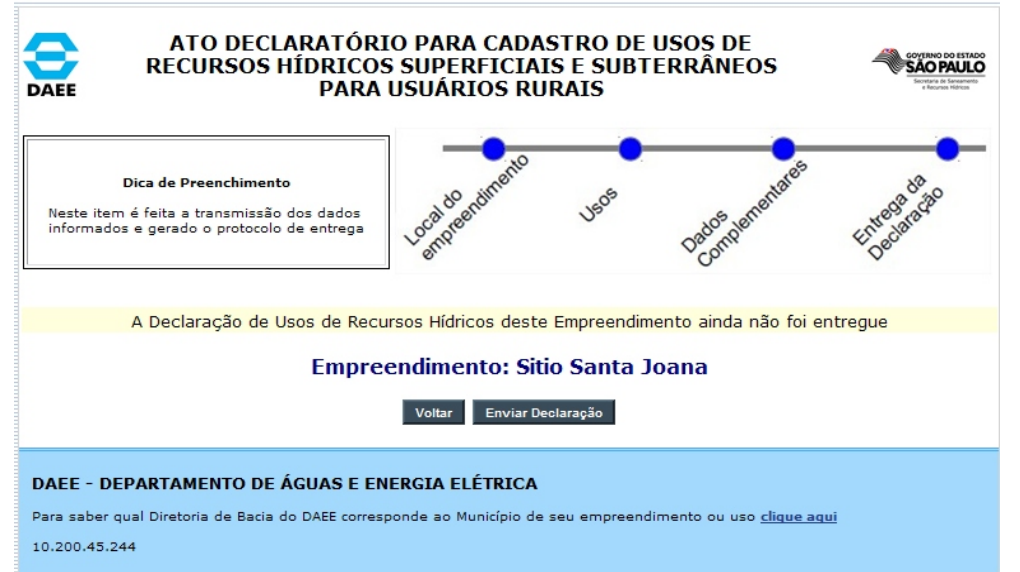

6.2) Após o envio – Na tela do sistema, com a geração do Protocolo de envio da Declaração:

| ATO DECLARATÓRIO PARA CADASTRO DE USOS DE<br>RECURSOS HÍDRICOS SUPERFICIAIS E SUBTERRÂNEOS<br>PARA USUÁRIOS RURAIS                                                                                                    |                                                                              |            |                               |                            |  |  |
|----------------------------------------------------------------------------------------------------|------------------------------------------------------------------------------|------------|-------------------------------|----------------------------|--|--|
| Dica de Preenchimento<br>Neste item é feita a transmissão dos dados<br>informados e gerado o protocolo de entrega                                                                                                    | -ocaldo nomento                                                              | U505       | Dedos penentaes               | Entress of the contraction |  |  |
| A última declaração deste En                                                                                                    | A última declaração deste Empreendimento foi enviada em: 25/06/2013 09:30:03 |            |                               |                            |  |  |
| Empreen                                                                                                    | dimento: Sitio                                                               | o Santa Jo | ana                           |                            |  |  |
| Dad                                                                                                    | los do Empreer                                                               | ndimento   |                               |                            |  |  |
| Razão Social/Nome da Propriedade:       Sitio Santa Joana         Nome Fantasia:       Fruta do Pé         Tipo do Documento:       CNPJ         Número:       78.319.866/0001-57         Número do CCIR:       99914568713         Responsável Legal:       Aldeir de Souza         CPF:       465.868.110-23         Declaro, que os dados aqui informados são verdadeiros, sob pena de responsabilização civil e penal, bem como me comprometo, no prazo de até 730 (setecentos e trinta) dias a partir da data de emissão do protocolo, a apresentar nas <u>sedes ou escritórios de apoio das Diretorias de Bacias Hidrográficas do DAEE</u> , onde estão inseridos os usos dos recursos hídricos, este protocolo e a documentação referente aos usos declarados, para requerer Outorga de recursos hídricos, conforme a Portaria DAEE nº 717, de 12/12/1996 e Resolução Conjunta SMA/SERHS nº 1, de 23/02/2005, ou o cadastro de usos isentos de outorga, conforme a POrtaria DAEE nº 2.292 de 14/12/2006, reti-ratificad em 03/08/2012 e suas atualizações. |                                                                              |            |                               |                            |  |  |
| Esta declaração não é o reconhecimento da regularização dos usos e interferências informados neste ato declaratório, ou seja,<br>não é ato de Outorga de recursos hídricos ou cadastro de usos isentos de outorga.                                                                                                    |                                                                              |            |                               |                            |  |  |
| Fico ciente que, no caso de retificação de informações deste Ato Declaratório, o protocolo aqui emitido será cancelado e gerado<br>um novo protocolo.                                                                                                    |                                                                              |            |                               |                            |  |  |
| PROTOCOLO DE ENVIO DA DECLARAÇÃO                                                                                                    |                                                                              |            |                               |                            |  |  |
| Data da Entrega:<br>Protocolo de Entrega:                                                                                                    |                                                                              | 25,<br>BC  | /06/2013 09:3<br>DJSO83FB196T | 0:03<br><sup>-</sup> 1     |  |  |
| Imprimin                                                                                                    | Imprimir Protocolo de Entrega Concluir                                       |            |                               |                            |  |  |
| DAEE - DEPARTAMENTO DE ÁGUAS E ENERGIA ELÉTRICA                                                                                                    |                                                                              |            |                               |                            |  |  |
| Para saber qual Diretoria de Bacia do DAEE corresponde ao Município de seu empreendimento ou uso <u>clique aqui</u>                                                                                                    |                                                                              |            |                               |                            |  |  |

#### 6.2) Após o envio – Declaração impressa - Protocolo de envio da Declaração:

| SECRETARIA DE SANEAMENTO E RECURSOS HÍDRICOS<br>DEPARTAMENTO DE ÁGUAS E ENERGIA ELÉTRICA<br>Rua Boa Vista, 170/175, PABX 3293-8200/8201 - CEP 01014-000 – Centro – Capital - SP<br>www.daee.sp.gov.br<br>Ato Declaratório para Cadastro de Usos de Recursos Hídricos Superficiais e Subterrâneos para<br>Usuários Rurais                                                                                                    |                                                                                                    |  |  |  |
|----------------------------------------------------------------------------------------------------|----------------------------------------------------------------------------------------------------|--|--|--|
|                                                                                                    | Dados do Empreendimento                                                                                                 |  |  |  |
| Razão Social/Nome da Propriedade:<br>Nome Fantasia:<br>Tipo do Documento:<br>Número do CCIR:<br>Responsável Legal:<br>CPF:                                                                                                    | Sitio Santa Joana<br>Fruta do Pé<br>CNPJ Número: 78.319.866/0001-57<br>99914568713<br>Aldeir de Souza<br>465.868.110-23 |  |  |  |
| Т                                                                                                    | ERMO DE RESPONSABILIDADE                                                                                                |  |  |  |
| <ul> <li>Declaro, que os dados aqui informados são verdadeiros, sob pena de responsabilização civil e penal, bem como me comprometo, no prazo de até 730 (setecentos e trinta) dias a partir da data de emissão do protocolo, a apresentar nas <u>sedes ou escritórios de apoio das Diretorias de Bacias Hidrográficas do DAEE</u>, onde estão inseridos os usos dos recursos hídricos, este protocolo e a documentação referente aos usos declarados, para requerer Outorga de recursos hídricos, conforme a Portaria DAEE nº 717, de 12/12/1996 e Resolução Conjunta SMA/SERHS nº 1, de 23/02/2005, ou o cadastro de usos isentos de outorga, conforme a Portaria DAEE nº 2.292 de 14/12/2006, reti-ratificada em 03/08/2012 e suas atualizações.</li> <li>Esta declaração não é o reconhecimento da regularização dos usos e interferências informados neste ato declaratório, ou seja, não é ato de Outorga de recursos hídricos ou cadastro de usos isentos de outorga.</li> <li>Fico ciente que, no caso de retificação de informações deste Ato Declaratório, o protocolo aqui emitido será cancelado e gerado um novo protocolo.</li> </ul> |                                                                                                    |  |  |  |
| PROT                                                                                                    | OCOLO DE ENVIO DA DECLARAÇÃO                                                                                            |  |  |  |
| Data da Entrega:<br>Protocolo de Entrega:                                                                                                    | 25/06/2013 09:30:03<br>BCDJSO83FB196T1<br>Imprimir Fechar                                                               |  |  |  |

#### 7) Empreendimentos cadastrados ATO DECLARATÓRIO PARA CADASTRO DE USOS DE RECURSOS HÍDRICOS SUPERFICIAIS E SUBTERRÂNEOS PARA USUÁRIOS DAEE RURAIS Alterar Sistema de Acesso Joana Zapatta C Dice Clique no botão "novo cadastro", para iniciar a nova declaração no Ato Declaratório Empreendimentos Cadastrados Razão Social / Nome Situação da Declaração Zappata e irmãos Ltda Editar 🕜 CNPJ 61811887000192 Não Enviada Emilianópolis - SP Sitio São João Editar @ CPF 89443645831 Não Enviada Angatuba - SP <u>Visualizar</u> 🕝 Irmãos Silva - ME CNPJ 38681749000114 Enviada Retificar Imprimir Protocolo Andradina - SP <u>Visualizar</u> Lulu Henri MAster 1 BTG CPF 52765504504 C Enviada Retificar Cardoso - SP Imprimir Protocolo Patinhnho Qua Qua 93 BPG 1 <u>Visualizar</u> 🕝 CNPJ 76986874000121 Enviada Retificar @ Imprimir Protocolo 🕜 Viradouro - SP <u>Visualizar</u> Felipe Macarronada 98 BMT CPF 75916044143 Contraction Contraction Con Retificar Imprimir Protocolo 🕜 Monte Alegre do Sul - SP <u>Visualizar</u> 🕜 Goncalves & Goncalves 99 BAT CNPJ 13071336000197 Contraction Contraction Con Retificar @ Imprimir Protocolo 🕜 Salesópolis - SP <u>Visualizar</u> Florinda e Madruga - BRB - 95 CNPJ 49178747000123 Contraction Contraction Con Retificar Imprimir Protocolo 🕜 Cananéia - SP <u>Visualizar</u> 🕜 Sitio Ze Comeia e CAtatau CPF 68605906456 Contraction Contraction Con Retificar 🕜 Imprimir Protocolo 🕜 Taubaté - SP Visualizar Spa dos Porquinhos CPF 68605906456 Contraction Contraction Con Retificar Imprimir Protocolo 🕜 Birigui - SP <u>Visualizar</u> 🕜 Sitio Santa Joana CNPJ 78319866000157 G Enviada Retificar 🕜 Imprimir Protocolo 🚱 Aparecida - SP Granja FRango Gordão Editar @ CPF 10142167886 G Sem Usos Aparecida - SP Sair Novo Cadastro 🕜

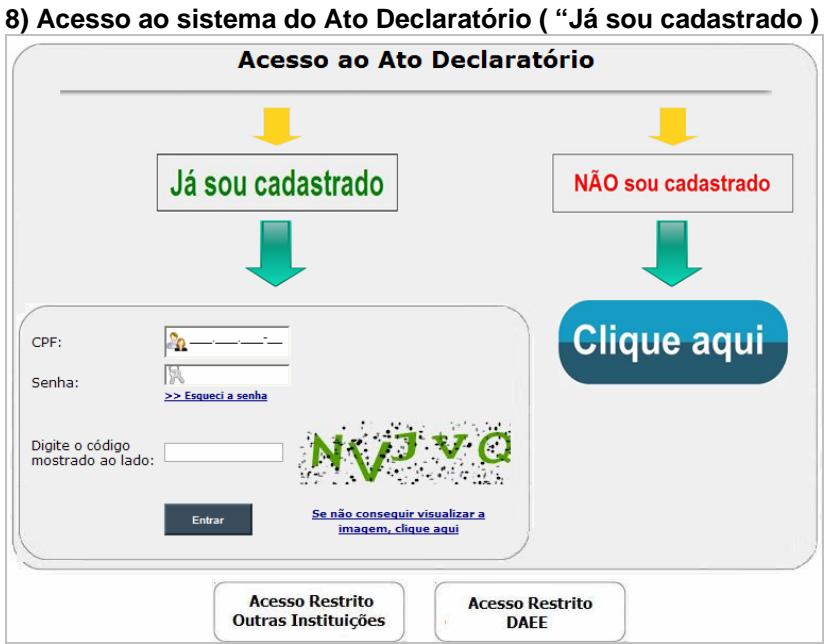

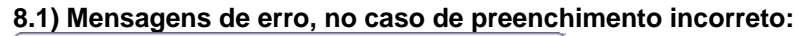

| Mensag  | gem da página da web 🛛 🔀                                       | Mensagem da página da web 🔀                                |
|---------|----------------------------------------------------------------|------------------------------------------------------------|
| ⚠       | Preenchimento obrigatório: Especifique o CPF para acesso       | Preenchimento obrigatório: Especifique a Senha para acesso |
|         | ОК                                                             | ОК                                                         |
| Mensage | em da página da web 🛛 🔀                                        | Mensagem da página da web 🔀                                |
| 1       | Preenchimento obrigatório: Especifique o código de verificação | CPF e/ou senha incorreto(s) ou não cadastrado              |
|         | ок                                                             | ОК                                                         |
| Mensa   | agem da página da web                                          |                                                            |
| ♪       | O Código digitado não confere com os caractere                 | s da imagem                                                |
|         | ОК                                                             |                                                            |

#### 8.2) ">> Esqueci a senha"

|                  |                                                                                                    | CONTINUE OF DETAILOR<br>SALO PALLO<br>Internet<br>Annuelos  |                     |
|------------------|----------------------------------------------------------------------------------------------------|-------------------------------------------------------------|---------------------|
|                  | Digite seu CPF no campo abaixo para receber a senha no endereço c                                                                    | le correio eletrônico cadastrado.                           |                     |
|                  | Para maiores informações entre em contato com o DA                                                                                   | EE de sua região.                                           |                     |
|                  | CPF: 2                                                                                                    |                                                             |                     |
|                  | Solicitar senha Voltar para a tela de login                                                                                          | l,                                                          |                     |
| Para sa<br>B.2.1 | ber qual Diretoria de Bacia do DAEE corresponde ao Município de seu empreer ) Mensagens de erro, no caso de pre rem da página da web | ndimento ou uso <u>clique aqui</u><br>enchimento com CPF il | válido ou incorreto |
|                  |                                                                                                    |                                                             |                     |
|                  | DAEE - Sistema Sistema de Outorga 02/07/2013                                                                                         |                                                             |                     |
|                  | DAEE - Sistema Sistema de Outorga 02/07/2013<br>************************************                                                 |                                                             |                     |
|                  | DAEE - Sistema Sistema de Outorga 02/07/2013<br>************************************                                                 |                                                             |                     |

#### 9) Acassa Postrita - Outras instituições

| para obtenção de                                                                                                    | lo financiamento bancário.                                                                                                    |                                                                                                    |                                                                                                    |                                                                                                    |                                                                                                    |
|----------------------------------------------------------------------------------------------------|----------------------------------------------------------------------------------------------------|----------------------------------------------------------------------------------------------------|----------------------------------------------------------------------------------------------------|----------------------------------------------------------------------------------------------------|----------------------------------------------------------------------------------------------------|
| Prazo para c<br>Declaratório<br>De 01/07/2013 a                                                                                                    | 30/06/2015                                                                                                    |                                                                                                    |                                                                                                    |                                                                                                    |                                                                                                    |
| Acess                                                                                                    | o ao Ato De                                                                                                    | Verificação do P                                                                                                    | rotocolo da Declar<br>Usuários I                                                                                                    | ação do Uso do Recurs<br><sub>Rurais</sub>                                                                                                    | o Hídrico                                                                                                    |
|                                                                                                    |                                                                                                    | Número do Protocolo:                                                                                                    |                                                                                                    |                                                                                                    |                                                                                                    |
| Já sou cadas                                                                                                    | strado                                                                                                    |                                                                                                    |                                                                                                    |                                                                                                    |                                                                                                    |
|                                                                                                    |                                                                                                    | Código Impresso ao lado:                                                                                                    |                                                                                                    | Se não consecuir visualizar a imar                                                                                                    | aem. clique aqui                                                                                                    |
| s Cookigo<br>ado ao lado:                                                                                                    | Obserr<br>- Caso<br>ato, ca<br>retifica<br>Declara                                                                                                    | cons<br>vações Importantes:<br>o declarante tenha retificado<br>ancelando o anterior. Assim<br>ção, este não será localizac<br>atório do DAEE e reimprimir a                                                                                                    | utar votar<br>o as informações, será<br>n, se efetuar uma pe<br>Jo. Sugerimos orienta<br>a declaração, onde con:                                                                                                    | considerado o novo número<br>squisa de um número de<br>r o usuário a acessar nova<br>stará o número do protocolo                                                                                                    | do protocolo emitic<br>protocolo anterior<br>mente o Sistema<br>válido.                                                                                                    |
|                                                                                                    | imagem, clique aqui                                                                                                    |                                                                                                    |                                                                                                    |                                                                                                    |                                                                                                    |
| Acesso R<br>Outras Ios                                                                                                    | Restrito                                                                                                    | - DEPARTAMENTO DE ÁGU                                                                                                    | JAS E ENERGIA ELÉTI                                                                                                    | RICA                                                                                                    |                                                                                                    |
| (                                                                                                    | para sad                                                                                                    | per qual Diretona de Bacia do DACE corres                                                                                                    | sponde ao Municipio de seu emp                                                                                                    | endimento ou uso <u>clique aqui</u>                                                                                                    |                                                                                                    |
| DEPARTAMENTO DE ÁGUAS E ENI<br>er qual Diretoria de Bacia do DAEE corresp                                                                                                    | ERGIA ELÉTRICA<br>ponde ao Município de seu empreendim                                                                                                    | ento ou uso <u>clique aqui</u>                                                                                                    |                                                                                                    |                                                                                                    |                                                                                                    |
|                                                                                                    |                                                                                                    | www.dae                                                                                                    | e.sp.gov.br                                                                                                    |                                                                                                    |                                                                                                    |
| Ato Declarat                                                                                                    | tório para Cadast                                                                                                    | www.dae                                                                                                    | <u>e.sp.gov.br</u><br>os Hídricos Super                                                                                                    | ficiais e Subterrâneos                                                                                                    | para                                                                                                    |
| Ato Declarat                                                                                                    | tório para Cadast                                                                                                    | www.daee<br>ro de Usos de Recurso<br>Usuários Ru                                                                                                    | <u>e.sp.gov.br</u><br>os Hídricos Super<br>urais                                                                                                    | ficiais e Subterrâneos                                                                                                    | para                                                                                                    |
| Ato Declarat                                                                                                    | tório para Cadast                                                                                                    | vww.dae<br>ro de Usos de Recurso<br>Usuários Ru<br>Dados do Empree                                                                                                    | <u>espegov.br</u><br>os Hídricos Super<br>arais<br>endimento                                                                                                    | ficiais e Subterrâneos                                                                                                    | para                                                                                                    |
| Ato Declarat                                                                                                    | tório para Cadast                                                                                                    | vvvv.dae<br>ro de Usos de Recurse<br>Usuários Ru<br>Dados do Empree<br>Sitio Santa Joana<br>Fruta do Pé                                                                                                    | <u>e.sp.gov.br</u><br>os Hídricos Super<br>urais<br>endimento                                                                                                    | ficiais e Subterrâneos                                                                                                    | para                                                                                                    |
| Ato Declarat<br>Razão Social/Nome<br>Nome Fantasia:<br>Tipo do Documento:<br>Número do CCIR:                                                                                                    | tório para Cadast<br>da Propriedade:<br>:                                                                                                    | vvvv.dae<br>ro de Usos de Recurso<br>Usuários Ru<br>Dados do Empree<br>Sitio Santa Joana<br>Fruta do Pé<br>CNPJ Número: 78.319<br>99914568713                                                                                                    | <u>e.sp.gov.br</u><br>os Hídricos Super<br>arais<br>endimento                                                                                                    | ficiais e Subterrâneos                                                                                                    | para                                                                                                    |
| Ato Declarat<br>Razão Social/Nome<br>Nome Fantasia:<br>Tipo do Documento:<br>Número do CCIR:<br>Responsável Legal:                                                                                                    | tório para Cadast<br>da Propriedade:<br>:                                                                                                    | vvvv.dae<br>ro de Usos de Recurse<br>Usuários Ru<br>Dados do Empree<br>Sitio Santa Joana<br>Fruta do Pé<br>CNPJ Número: 78.319<br>99914568713<br>Adeir de Souza<br>de See 110.32                                                                                                    | <u>e.sp.gov.br</u><br>os Hídricos Super<br>urais<br>mdimento<br>.866/0001-57                                                                                                    | ficiais e Subterrâneos                                                                                                    | para                                                                                                    |
| Razão Social/Nome<br>Nome Fantasia:<br>Tipo do Documento:<br>Número do CCIR:<br>Responsável Lagal:<br>CPF:                                                                                                    | tório para Cadast<br>da Propriedade:<br>:                                                                                                    | VIVIV.dae<br>ro de Usos de Recurso<br>Usuários Ru<br>Dados do Empree<br>Sitio Santa Joana<br>Fruta do Pé<br>CNPJ Número: 78.319<br>99914568713<br>Aldeir de Souza<br>465.868.110-23                                                                                                    | <u>e.sp.gov.br</u><br>os Hídricos Super<br>arais<br>indimento<br>.866/0001-57                                                                                                    | ficiais e Subterrâneos                                                                                                    | para                                                                                                    |
| Razão Social/Nome<br>Nome Fantasia:<br>Tipo do Documento:<br>Número do CCIR:<br>Responsável Lagal:<br>CPF:                                                                                                    | tório para Cadast<br>da Propriedade:<br>:                                                                                                    | TERMO DE RESPONS                                                                                                    | e.sp.gov.br<br>os Hídricos Super<br>urais<br>endimento<br>.866/0001-57<br>GABILIDADE                                                                                                    | ficiais e Subterrâneos                                                                                                    | para                                                                                                    |
| Ato Declarat<br>Razão Social/Nome<br>Nome Fantasia:<br>Tipo do Decumento:<br>Número do CCIR:<br>Responsável Legal:<br>CPF:<br>Declaro, que os dad<br>(setecentos e trino)<br><u>Hidrográficas do</u><br>requerer Outorga de<br>cadastro de usos ise                                                                                                    | tório para Cadast<br>da Propriedade:<br>:<br>:<br>los aqui informados são vei<br>) dias a partir da data de<br>p <u>AFE</u> , onde estão inserido<br>recursos hídricos, conform<br>entos de outorga, conform                                                                                                    | Addeiros, sob pena de responsabilia<br>missão do protocolo, a apresentar no<br>so suso do recursos Midricos, esti-<br>re a Portaria DAEE nº 717, de 12/12/<br>a Portaria DAEE nº 717, de 12/12/<br>a Portaria DAEE nº 717, de 12/12/<br>a Portaria DAEE nº 717, de 12/12/                                                                                                    | e.sp.gov.br<br>os Hídricos Super<br>arais<br>andimento<br>                                                                                                    | ficiais e Subterrâneos<br>o me comprometo, no prazo de at<br><u>le apoio das Diretorias de Baci</u><br>io referente aos usos declarados, p<br>o SMA/SERHS nº 1, de 23/02/2005,<br>08/2012 e suas atualizações.                                                                                                    | <b>para</b><br>6 730<br>85<br>878<br>100 0                                                                                                    |
| Ato Declarat<br>Razão Social/Nome<br>Nome Fantasia:<br>Tipo do Documento:<br>Número do CCIR:<br>Responsável Legal:<br>CPF:<br>Declaro, que os dad<br>(setecentos e trinta)<br><u>Hidrográficas do</u><br>requerer Outorga de<br>cadastro de usos ise<br>Esta declaração não<br>recursos hidricos ou                                                                                         | tório para Cadast<br>da Propriedade:<br>:<br>:<br>) dias apartir da deta de e<br><u>DAEE</u> , onde estão inserida<br>erecursos hídricos, conformentos de outorga, conformentos de outorga, conformentos da rej<br>cadastro de usos isentos d                                                                                                    | To de Usos de Recurso<br>Usuários Ru<br>Dados do Empree<br>Sitio Santa Joana<br>Fruta do Pé<br>CNPJ Número: 78.319<br>99914568713<br>Aldeir de Souza<br>465.868.110-23<br>TERMO DE RESPONS<br>TERMO DE RESPONS<br>Indadeiros, sob pena de responsabiliz<br>missão do protocolo, a apresentar n<br>so su sos dos recursos Indíacos, est<br>te a Portaria DAEE nº 717, de 12/12<br>a Portaria DAEE nº 717, de 12/12<br>a Portaria DAEE nº 2.292 de 14/12/                                                                                                    | e.sp.gov.br<br>os Hidricos Super<br>arais<br>andimento<br>1.866/0001-57<br>SABILIDADE<br>tagão civil e penal, bem com<br>tas <u>sedes ou escritórios e</u><br>o protocolo e a documentorio e<br>u protocolo e a documento e a documento<br>1/1996 e Resolução Conjunti<br>2006, reti-ratificada em 03/<br>s informados neste ato decla                                                                         | ficiais e Subterrâneos<br>o me comprometo, no prazo de at<br><u>le apoio das Diretorias de Baci</u><br>io referente aos usos declarados, p<br>1 SMA/SERHS nº 1, de 23/02/2005,<br>08/2012 e suas atualizações.<br>ratório, ou seja, não é ato de Outo                                                                                                    | para<br>é 730<br>es ara<br>, ou o                                                                                                    |
| Ato Declarat<br>Razão Social/Nome<br>Nome Fantasia:<br>Tipo do Documento:<br>Número do CCIR:<br>Responsável Legal:<br>CPF:<br>Declaro, que os dad<br>(setecentos e trinta)<br><u>Hidrográficas do</u><br>requere Outorga de<br>cadastro de usos ise<br>Esta declaração não<br>recursos hídricos ou<br>Fico ciente que, no d                                                                 | tório para Cadast<br>da Propriedade:<br>:<br>:<br>dos aqui informados são vei<br>) dias a partir da data de e<br><u>DAEE</u> , onde estão inseride<br>a recursos hídricos, conform<br>nos de outorga, conformento<br>de o reconhecimento da rei<br>cadastro de usos isentos d<br>caso de retificação de infor                                                                                                    | ro de Usos de Recurso<br>Usuários Ru<br>Sitio Santa Joana<br>Fruta do Pé<br>CNPJ Número: 78.319<br>99914568713<br>Aldeir de Souza<br>465.868.110-23<br>TERMO DE RESPONS<br>ridadeiros, sob pena de responsabiliz<br>missão do protocolo, a apresentar n<br>no os usos dos recursos hídricos, esti<br>e a Portaria DAEE nº 71.7 de 12/12<br>e a Portaria DAEE nº 71.7 de 12/12<br>e a Portaria DAEE nº 71.7 de 12/12<br>e a Portaria DAEE nº 71.7 de 12/12<br>e a Portaria DAEE nº 71.7 de 12/12<br>e a Portaria DAEE nº 71.7 de 12/12                                                                                                    | e.sp.gov.br<br>os Hídricos Super<br>urais<br>endimento<br>.866/0001-57<br>SABILIDADE<br>tação civil e penal, bem com<br>tas <u>sedes ou escritórios c</u><br>e protocolo e a documentaçã<br>/1996 e Resolução Conjunta<br>2006, reti-ratificada em 03/<br>s informados neste ato decla                                                                                                    | ficiais e Subterrâneos<br>o me comprometo, no prazo de at<br>le apoio das Diretorias de Baci<br>io referente ace usos declarados, p<br>SMA/SERHS nº 1, de 23/02/2005;<br>08/2012 e suas atualizações.<br>ratório, ou seja, não é ato de Outo<br>ncelado e gerado um novo protoco                                                                              | para<br>4 730<br>ara<br>ou o<br>wga de<br>Io.                                                                                                    |
| Ato Declarat<br>Razão Social/Nome<br>Nome Fantasia:<br>Tipo do Documento:<br>Número do CCIR:<br>Responsável Legal:<br>CPF:<br>Declaro, que os dad<br>(setecentos e trinta)<br><u>Hidrográficas do</u><br>requere Outorgo de<br>cadastro de usos ise<br>Esta declaração não<br>recursos hídricos ou<br>Fico ciente que, no d                                                                 | tório para Cadast<br>da Propriedade:<br>:<br>:<br>los aqui informados são ver<br>) dias a partir da data de e<br>DAEE, onde estão inseridor<br>entos de outorga, conforme<br>entos de outorga, conforme<br>estas de outorga, conforme<br>cadastro de usos isentos d<br>caso de retificação de infor                                                                                                    | ro de Usos de Recurso<br>Usuários Ru<br>Dados do Empree<br>Sitio Santa Joana<br>Fruta do Pé<br>CNPJ Número: 78.319<br>99914568713<br>Aldeir de Souza<br>465.868.110-23<br>TERMO DE RESPONS<br>rdadeiros, sob pena de responsabiliz<br>missão do protocolo, a apresentar n<br>so os usos dos recursos hídricos, este<br>e a Portaria DAEE nº 71, de 12/12<br>e a Portaria DAEE nº 71, de 12/12<br>e a Portaria DAEE nº 71, de 12/12<br>e a Portaria DAEE nº 71, de 12/12<br>e a Portaria DAEE nº 71, de 12/12<br>e a Portaria DAEE nº 71, de 12/12<br>e outorga .<br>mações deste Ato Declaratório, o pr                                                                            | e.sp.gov.br<br>os Hídricos Super<br>arais<br>andimento<br>.866/0001-57<br>SABILIDADE<br>tagão civil e penal, Dem com<br>tas <u>sedes ou escritórios c</u><br>e protocolo e a documentagi<br>/1996 e Resolução Conju<br>/2006, reti-ratificada em 03/<br>s informados neste ato decla<br>rotocolo aqui emitido será ca                                                                                          | ficiais e Subterrâneos<br>o me comprometo, no prazo de at<br><u>le apoio das Diretorias de Baci</u><br>io referente aos usos declarados, p<br>SMA/SERMS nº 1, de 23/02/2005,<br>08/2012 e suas atualizações.<br>ratório, ou seja, não é ato de Outo<br>ncelado e gerado um novo protoco                                                                       | para<br>6 730<br>83<br>ara<br>ou o<br>rga de<br>Io.                                                                                                    |
| Ato Declarat<br>Razão Social/Nome<br>Nome Fantasia:<br>Tipo do Documento:<br>Número do CCIR:<br>Responsável Legal:<br>CPF:<br>Declaro, que os dad<br>(setecentos e trinta)<br><u>Hidrográficas do</u><br>requerer Outorga de<br>cadastro de usos ise<br>Esta declaração não<br>recursos hídricos ou<br>Fico ciente que, no d                                                                | tório para Cadast<br>da Propriedade:<br>:<br>:<br>dos aqui informados são ver<br>) dias a partir da data de e<br>DAEE, onde estão inserido<br>DAEE, onde estão inserido<br>DAEE, onde estão inserido<br>recursos hidricos, conformentos de outorga, conformentos de outorga, conf                                                                                                    | Tro de Usos de Recurso<br>Usuários Ru<br>Dados do Empree<br>Sitio Santa Joana<br>Fruta do Pé<br>CNPJ Número: 78.319<br>99914588713<br>Aldeir de Souza<br>465.868.110-23<br>TERMO DE RESPONS<br>rdadeiros, sob pena de responsabilia<br>missão do protocolo, a apresentar n<br>so os usos dos recursos hídricos, este<br>te a Portaria DAEE nº7.7 de 12/12<br>e a Portaria DAEE nº7.7 de 12/12<br>e a Portaria DAEE nº7.7 de 12/12<br>e a Portaria DAEE nº7.7 de 12/12<br>e a Portaria DAEE nº7.7 de 12/12<br>e a Portaria DAEE nº7.292 de 14/12/<br>gularização dos usos e interferências<br>ie outorga .<br>mações deste Ato Declaratório, o pr                                   | espigov.br<br>os Hídricos Super<br>urais<br>endimento<br>.866/0001-57<br>SABILIDADE<br>tação civil e penal, bem com<br>tas <u>aedes ou escritórios c</u><br>e protocolo e a documentaçi<br>/1996 e Resolução Confu<br>(2006, reti-ratificada em 03/<br>s informados neste ato decla<br>rotocolo aqui emitido será ca<br>DA DECLARAÇÃO<br>25/06/201                                                             | ficiais e Subterrâneos<br>o me comprometo, no prazo de at<br><u>le apoio das Diretorias de Baci</u><br>io referente aos usos declarados, p<br>SMA/SERHS nº 1, de 23/02/2005,<br>08/2012 e suas atualizações.<br>ratório, ou seja, não é ato de Outo<br>ncelado e gerado um novo protoco<br>3 09:30:03                                                         | para<br>4 730<br>asa<br>ara<br>ou o<br>arga de<br>lo.                                                                                                    |
| Ato Declarat<br>Razão Social/Nome<br>Nome Fantasia:<br>Tipo do Documento:<br>Número do CCIR:<br>Responsável Legal:<br>CPF:<br>Declaro, que os dad<br>(setecentos e trinta)<br><u>Hidrográficas</u><br>Esta declaração não<br>recursos hidricos ou<br>Fico ciente que, no d                                                                                                    | tório para Cadast<br>da Propriedade:<br>:<br>:<br>) dis aqui informados são vei<br>) dias a partir da data de e<br><u>DAEE</u> , onde estão inserida<br>recursos hídricos, conformentos de outorga, conformentos de outorga, co                                                                                                    | ro de Usos de Recurso<br>Usuários Ru<br>Dados do Empree<br>Sitio Santa Joana<br>Fruta do Pé<br>CNPJ Número: 78.319<br>99914568713<br>Aldeir de Souza<br>465.868.110-23<br>TERMO DE RESPONS<br>rdadeiros, sob pena de responsabiliz<br>missão do protocolo, a apresentar n<br>so su sos dos recursos Indíricos, est<br>te a Portaria DAEE nº 717, de 12/12<br>a Portaria DAEE nº 717, de 12/12<br>a Portaria DAEE nº 717, de 12/12<br>a Portaria DAEE nº 2.292 de 14/12/<br>gularização dos usos e interferências<br>e outorga .<br>mações deste Ato Declaratório, o pr                                                                                                    | e.sp.gov.br<br>os Hídricos Super<br>urais<br>endimento<br>                                                                                                    | ficiais e Subterrâneos<br>o me comprometo, no prazo de at<br>le apoio das Diretorias de Bacil<br>io referente aos usos declarados, p<br>ISMA/SERHS nº 1, de 23/02/2005,<br>08/2012 e suas atualizações.<br>ratório, ou seja, não é ato de Outo<br>ncelado e gerado um novo protoco<br>3 09:30:03<br>B196T1                                                    | para                                                                                                    |
| Ato Declarat<br>Razão Social/Nome<br>Nome Fantasia:<br>Tipo do Documento:<br>Número do CCIR:<br>Responsável Legal:<br>CPF:<br>Declaro, que os dad<br>(setecentos e trinta)<br><u>Hidrográficas</u><br>Esta declaração não<br>recursos hidricos ou<br>Fico ciente que, no d                                                                                                    | tório para Cadast<br>da Propriedade:<br>:<br>los aqui informados são vei<br>) dias a partir da data de e<br><u>DAEE</u> , onde estão inserida<br>recursos hídricos, conformentos de outorga, conformentos de outorga, conformentos de reconhecimento da re-<br>cadastro de usos isentos d<br>caso de retificação de infor<br>P<br>ga:<br>Entrega:<br>CÓDIGO DE OP                                                                                                    | ro de Usos de Recurso<br>Usuários Ru<br>Sitio Santa Joana<br>Fruta do Pé<br>CNPJ Número: 78.319<br>99914568713<br>Aldeiros, sob pena de responsabiliz<br>missão do protocolo, a apresentar n<br>os os usos dos recursos hídricos, esti<br>re a Portaria DAEE nº 717, de 12/12<br>a Portaria DAEE nº 717, de 12/12<br>gularização dos usos e interferências<br>e outorga .<br>mações deste Ato Declaratório, o pr                                                                                                    | e.sp.gov.br<br>os Hídricos Super<br>urais<br>andimento<br>.866/0001-57<br>SABILIDADE<br>taşão civil e penal, bem com<br>usa <u>sedes ou escritórios c</u><br>e protocolo e a documentaçi<br>/1996 e Resolução Conjunt<br>2006, reti-ratificada em 03/<br>a informados neste ato decla<br>rotocolo aqui emitido será ca<br>DA DECLARAÇÃO<br>25/06/201<br>BCDJSO83F<br>- Exclusivo: Banc                         | ficiais e Subterrâneos<br>o me comprometo, no prazo de at<br>le apoio das Diretorias de Baci-<br>io referente aos usos declarados, p<br>ISMA/SERHS nº 1, de 23/02/2005,<br>08/2012 e suas atualizações.<br>ratório, ou seja, não é ato de Outo<br>noelado e gerado um novo protoco<br>noelado e gerado um novo protoco<br>3 09:30:03<br>B196T1<br>o do Brasil | para                                                                                                    |
| Ato Declarat<br>Razão Social/Nome<br>Nome Fantasia:<br>Tipo do Documento:<br>Número do CCIR:<br>Responsável Legal:<br>CPF:<br>Declaro, que os dad<br>(setecentos e trinta)<br><u>Hidrográficas do</u><br>requerer Outorga de<br>cadastro de usos ise<br>Esta declaração não<br>recursos hídricos ou<br>Fico ciente que, no d<br>Data da Entreg<br>Protocolo de E                            | tório para Cadast<br>da Propriedade:<br>:<br>:<br>das aqui informados são ve:<br>) das a partir da data de e<br><u>DAEE</u> , onde estão inserido<br>) das a partir da data de e<br><u>DAEE</u> , onde estão inserido<br>recursos hidricos, conforme<br>entos de outorga, conforme<br>entos de outorga, conforme<br>ento | ro de Usos de Recurso<br>Usuários Ru<br>Dados do Empree<br>Sitio Santa Joana<br>Fruta do Pé<br>CNPJ Número: 78.319<br>99914568713<br>Addeir de Souza<br>465.868.110-23<br>TERMO DE RESPONS<br>ridadeiros, sob pena de responsabiliz<br>missão do protecolo, a apresentar n<br>ro os usos dos recursos hídricos, este<br>e a Portaria DAEE nº 71, de 12/12<br>e a Portaria DAEE nº 71, de 12/12<br>e a Portaria DAEE nº 71, de 12/12<br>e a Portaria DAEE nº 71, de 12/12<br>e a Portaria DAEE nº 71, de 12/12<br>e a Portaria DAEE nº 71, de 12/12<br>e a Portaria DAEE nº 71, de 12/12<br>e a Portaria DAEE nº 71, de 12/12<br>e outorga .<br>mações deste Ato Declaratório, o pr | e.sp.gov.br<br>os Hídricos Super<br>arais<br>andimento<br>.866/0001-57<br>SABILIDADE<br>tagão civil e penal, bem com<br>tas <u>sedes ou escritórios c</u><br>e protocolo a a documentaçã<br>(1996 e Resolução Conjunt<br>as informados neste ato decla<br>rotocolo aqui emitido será ca<br>otocolo aqui emitido será ca<br>DA DECLARAÇÃO<br>25/06/201<br>BCDJSO83F<br>- Exclusivo: Banc<br>02/07/201           | ficiais e Subterrâneos<br>o me comprometo, no prazo de at<br><u>le apoio das Diretorias de Baci</u><br>io referente aos usos declarados, p<br>SMA/SERHS nº 1, de 23/02/2005,<br>08/2012 e suas atualizações.<br>ratório, ou seja, não é ato de Outo<br>noelado e gerado um novo protoco<br>3 09:30:03<br>B196T1<br>o do Brasil<br>13 10:06:18                 | para                                                                                                    |
| Ato Declarat<br>Razão Social/Nome<br>Nome Fantasia:<br>Tipo do Documento:<br>Número do CCIR:<br>Responsável Legal:<br>CPF:<br>Declaro, que os dad<br>(setecentos e trinta)<br><u>Hidrográficas do</u><br>requere Outorgo de<br>cadastro de usos ise<br>Esta declaração não<br>recursos hídricos ou<br>Fico ciente que, no d<br>Data da Entreg<br>Protocolo de E<br>Data da Consu<br>Código: | tório para Cadast<br>da Propriedade:<br>:<br>:<br>)<br>dos aqui informados são ve:<br>) dias a partir da data de e<br>DAEE, onde estão inserido<br>entos de outorga, conforme<br>entos de outorga, conforme<br>entos de outorga, conforme<br>e da o reconhecimento da rei<br>cadastro de usos isentos d<br>caso de retificação de infor<br>P<br>ga:<br>Entrega:<br>CÓDIGO DE OP<br>ulta:                                                                                                    | ro de Usos de Recurso<br>Usuários Ru<br>Dados do Empree<br>Sitio Santa Joana<br>Fruta do Pé<br>CNPJ Número: 78.319<br>99914568713<br>Aldeir de Souza<br>465.868.110-23<br>TERMO DE RESPONS<br>rdadeiros, sob pena de responsabiliz<br>missão do protocolo, a apresentar n<br>os os usos dos recursos hídricos, este<br>e a Portaria DAEE nº 71, de 12/12<br>e a Portaria DAEE nº 71, de 12/12<br>e a Portaria DAEE nº 71, de 12/12<br>e a Portaria DAEE nº 71, de 12/12<br>e a Portaria DAEE nº 71, de 12/12<br>e a Portaria DAEE nº 71, de 12/12<br>e outorga .<br>mações deste Ato Declaratório, o pr                                                                            | e.sp.gov.br<br>os Hídricos Super<br>arais<br>andimento<br>.866/0001-57<br>SABILIDADE<br>tagão civil e penal, bem com<br>tas <u>sedes ou escritórios c</u><br>e protocolo e a documentagi<br>/1996 e Resolução Central<br>/2006, reti-ratificada em 03/<br>s informados neste ato decla<br>rotocolo aqui emitido será ca<br>DA DECLARAÇÃO<br>25/06/201<br>BCDJSO83F<br>- Exclusivo: Banc<br>02/07/201<br>968641 | ficiais e Subterrâneos<br>o me comprometo, no prazo de at<br>le apoio das Diretorias de Baci-<br>io referente aos usos declarados, p<br>SMA/SERHS nº 1, de 23/02/2005,<br>08/2012 e suas atualizações.<br>ratório, ou seja, não é ato de Outo<br>ncelado e gerado um novo protoco<br>3 09:30:03<br>B196T1<br>o do Brasil<br>13 10:06:18                       | para<br>6 730<br>6 730<br>7 730<br>7 7300<br>7 7300<br>7 7300<br>7 7300<br>7 7300<br>7 7300<br>7 7300<br>7 7300<br>7 |

#### 9.1) Mensagens de erro: sem preenchimento do Captcha e inserção do protocolo incorreto

| Mensagem da página da web |                                                                  | Mensag | em da página da web 🛛 🔀                                   |
|---------------------------|------------------------------------------------------------------|--------|-----------------------------------------------------------|
| ⚠                         | - Preenchimento obrigatório: Especifique o código de verificação | 1      | Não foi localizada nenhuma declaração com esse protocolo. |
|                           | ОК                                                               |        | ОК                                                        |